# Powertrain Component Modeling

Computational Design Laboratory Department of Automotive Engineering Hanyang University, Seoul, Korea

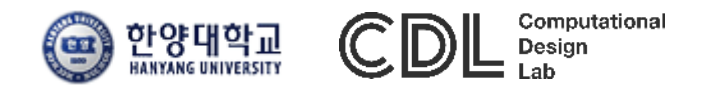

Copyright © 2019 Computational Design Lab. All rights reserved.

### CONTENTS

- Powertrain Library
- Clutch
- Engine
- Gear / Transmission
- Drag Force
- Driver Controller
- Assignment

CAE

# **POWERTRAIN LIBRARY**

#### Library tree

#### Search:

Name

4

Description

fluid data

Library Items - Powertrain/All

- Electrochemistry Components
- Fuel Cell
  - 🛒 Powertrain
  - 🝥 tr\_fluid\_data
  - 🔺 🚞 All
    - 🛞 tr\_fluid\_data
    - 📋 zeroforcesource
    - 🔔 zerospeedsource
    - Zerotorquesource
    - 🛄 zeroomegasource
    - 👌 torquecon
    - 🗄 omegacon
    - 🖕 rotary2signal1
    - 🖕 rotary2signal2
    - 🎙 masscon
    - 🔹 zeromfsource
    - shaft

| fluid d          |                     |                      |               |                  |                        |             |          |           |                     |                   |            |                                                                    |                  |             |  |
|------------------|---------------------|----------------------|---------------|------------------|------------------------|-------------|----------|-----------|---------------------|-------------------|------------|--------------------------------------------------------------------|------------------|-------------|--|
| zero f           | ø                   | æ:                   | d<br>zerofor… | ernsn…           | Zerotor…               | Zeroom…     | E I      |           | (≋⊢)                | (≋⊢)              | Ê          | ¢<br>zeromf…                                                       |                  | Ĩ           |  |
| zero l           |                     | tr_fluid             | LOIDIOI       | Loloop           | 2010(01                | 20100111    |          | omega…    | rotary2s…           | rotary2s…         | masscon    | Loronn                                                             | shaft            | L<br>link   |  |
| zero t           | Î                   | Ē                    |               |                  | <u>+11</u><br>1.1↓_1.1 | 222 000 222 | <b>.</b> |           | <b>.</b> +          | <u>n I</u>        |            |                                                                    | <u>n I.</u>      |             |  |
| zero a           | l link4ports        | univers…             | clearan…      | freewheel        |                        | reducer     | gear_3p  | gear_3p…  | gear_4p             | idle_ge…          | half_sv…   | synchr…                                                            | idle_ge…         | gear_4p     |  |
| null to          | <u>al</u>           | <u>nl]+-</u>         | <u>al</u>     | <u>al</u> .+-    | -⊐+⊐-<br>-√‡           | -           |          |           | j =t                | JTL               | <u>j ľ</u> | <u></u>                                                            | J.               |             |  |
| null to          | idle_ge…            | idle_ge…             | idle_ge…      | idle_ge…         | dear_lo                | bevel_g…    | planetq  | planetq   | planets…            | planets…          | planetri…  | planetri···                                                        | - 관립<br>ravigne… | TLLT<br>dif |  |
| conve            | 1                   | ħ                    |               |                  |                        | Ť           | Ť        | m         | <b>I</b>            |                   | j.         | h                                                                  | m                |             |  |
| conve            | diff2port           | diftrb               | center        | lpart_ro…        | 2parts_r···            | band_br…    | band_br… | nulti_di… | nulti_di…           | multi_di…         | multi_di…  | main_cl···                                                         | main_cl···       | DMF         |  |
|                  |                     | ]]                   | ->™           |                  |                        | *           |          | ļ.        |                     | 878)78            |            |                                                                    |                  |             |  |
| zeru i<br>rotaru | Lindexati           |                      | dynami…       | converter        | convert                |             | reducerv | reducer…  | seal                | seal_th           | journalb…  | journalb…                                                          | bearing          | bearing_th  |  |
| iiiiai v         |                     |                      |               |                  |                        |             |          |           |                     |                   | <u>¢</u>   | Â                                                                  | 部                |             |  |
|                  | ↑ IEI←<br>bearingl… | ↑ IEII←<br>bearingl… | seal4ports    | s seal4po…       | journalb…              | journalb…   | bearing… | bearing…  | ↑ IEI ←<br>bearing… | ti≣i←<br>bearing… | eontact    | J<br>ball fork                                                     | LT               | TORK2SIG…   |  |
|                  |                     |                      |               | <u>afdanan</u> s | <u></u>                |             | ÷)î⊧     | ê         |                     |                   |            |                                                                    |                  |             |  |
|                  | TORK5por…           | circular…            | torqueli      | rack2            | screw_nut              | Ψ           | cam2     | car2      | veh1D               | veh1D             | veh1D      | trai1D_1ax                                                         | trai1D_2ax       | trai1D_3ax  |  |
|                  | 1000                |                      |               |                  | Ô                      |             | â        |           | <b>₩</b>            |                   | ЛÅ         | Ē                                                                  | Ŕ                | <u> </u>    |  |
|                  | veh2D               | veh2D                | veh2D         | veh2D            | 2Dfarce                | pimtoza     |          | wheel t   | adhere              | Road              | <u>IF</u>  | 国<br>I<br>I<br>I<br>I<br>I<br>I<br>I<br>I<br>I<br>I<br>I<br>I<br>I |                  | duparni     |  |
|                  | Ĥ                   |                      | 1             | Å                | 1junctio               |             | th plug  | A land    |                     | <b>(</b>          | Eq.        | Eq                                                                 |                  |             |  |
|                  | duparoi             |                      |               | ů,               |                        | dupami      | arthiað  | th_temp…  | 3dto 1 do           | modal             | shaft_ei1  | shaft_ei2                                                          | link el          | Toor Source |  |
|                  |                     | Figines              | engines       | engmo…<br>≑≞Ĩ    |                        | uynami…     |          |           |                     |                   |            |                                                                    | IIIIK_EI         | gear_op…    |  |
|                  |                     | <u>T</u>             |               | - "              |                        |             |          |           |                     |                   |            |                                                                    |                  |             |  |

# CLUTCH

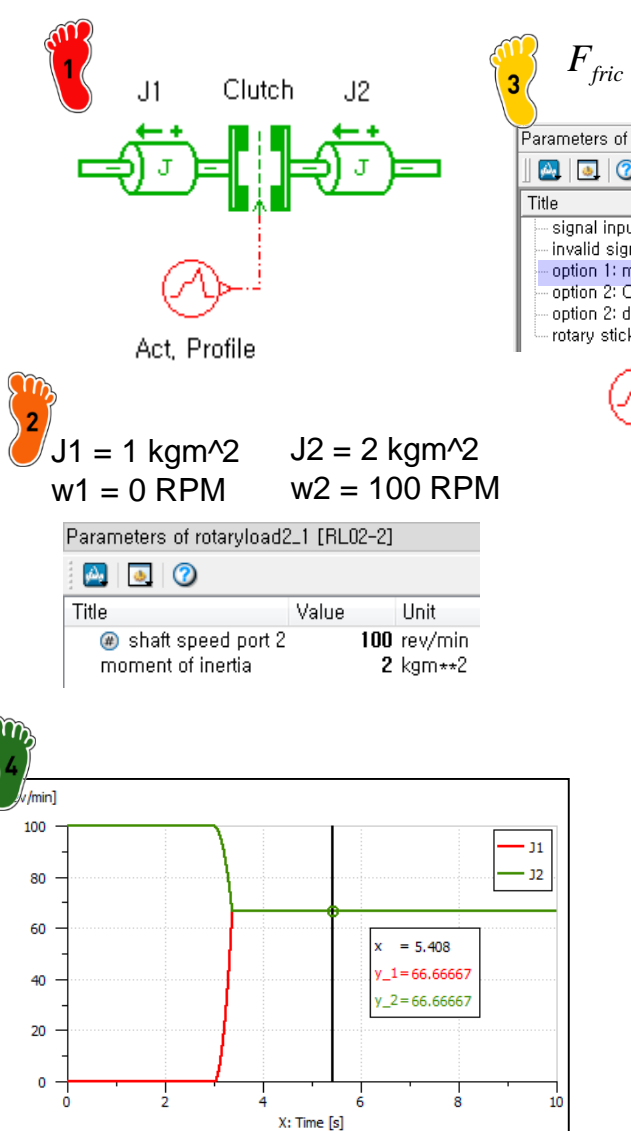

$$F_{fric} = F_{dyn} \times \tanh\left(2 \times \frac{\omega_{rel}}{d\omega}\right)$$

| Parameters of 2parts_rot_friction_new [FR2R000-1]                                                                                                    |                  |                       |
|----------------------------------------------------------------------------------------------------|------------------|-----------------------|
|                                                                                                    |                  |                       |
| Title                                                                                                    | Value            | Unit                  |
| signal input: 1 fraction (0,1) of max, 2 normal force N 3 friction torque                                                                                        | 1                |                       |
| - option 1: maximum Coulomb (dynamic) friction torque                                                                                                    | 100              | l Nm                  |
| <ul> <li>option 2: Coulomb (dynamic) friction coefficient</li> <li>option 2: diameter on which friction acts</li> <li>rotary stick velocity threshold</li> </ul> | 0, 1<br>100<br>1 | null<br>mm<br>rev/min |

| Parameters of signal03 [UD00-1] |       |      |  |  |
|---------------------------------|-------|------|--|--|
| 🛛 🛃 🛛 🕢                         |       |      |  |  |
| Title                           | Value | Unit |  |  |
| number of stages                | 3     |      |  |  |
| cyclic                          | no    |      |  |  |
| time at which duty cycle starts | 0     | s    |  |  |
| output at start of stage 1      | 0     | null |  |  |
| output at end of stage 1        | 0     | null |  |  |
| duration of stage 1             | 3     | s    |  |  |
| output at start of stage 2      | 0     | null |  |  |
| output at end of stage 2        | 1     | null |  |  |
| duration of stage 2             | 1     | s    |  |  |
| output at start of stage 3      | 1     | null |  |  |
| output at end of stage 3        | 1     | null |  |  |
| uration of stage 3              | 1e+06 | s    |  |  |

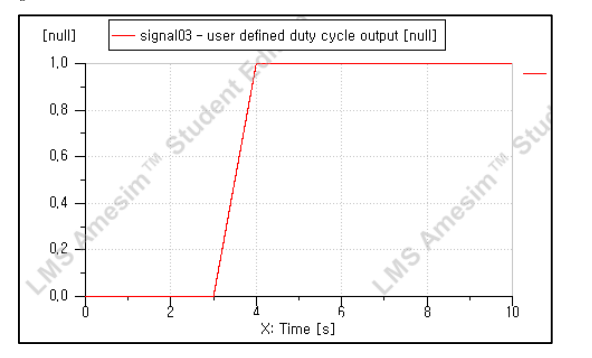

J1, J2 parameter 입력 clutch, act. profile parameter 입력

클러치 모델 구성

Run 및 J1, J2 속도 확인 (Run Parameters에서 Print interval 0.001로 setting)

#### CAE

### CLUTCH

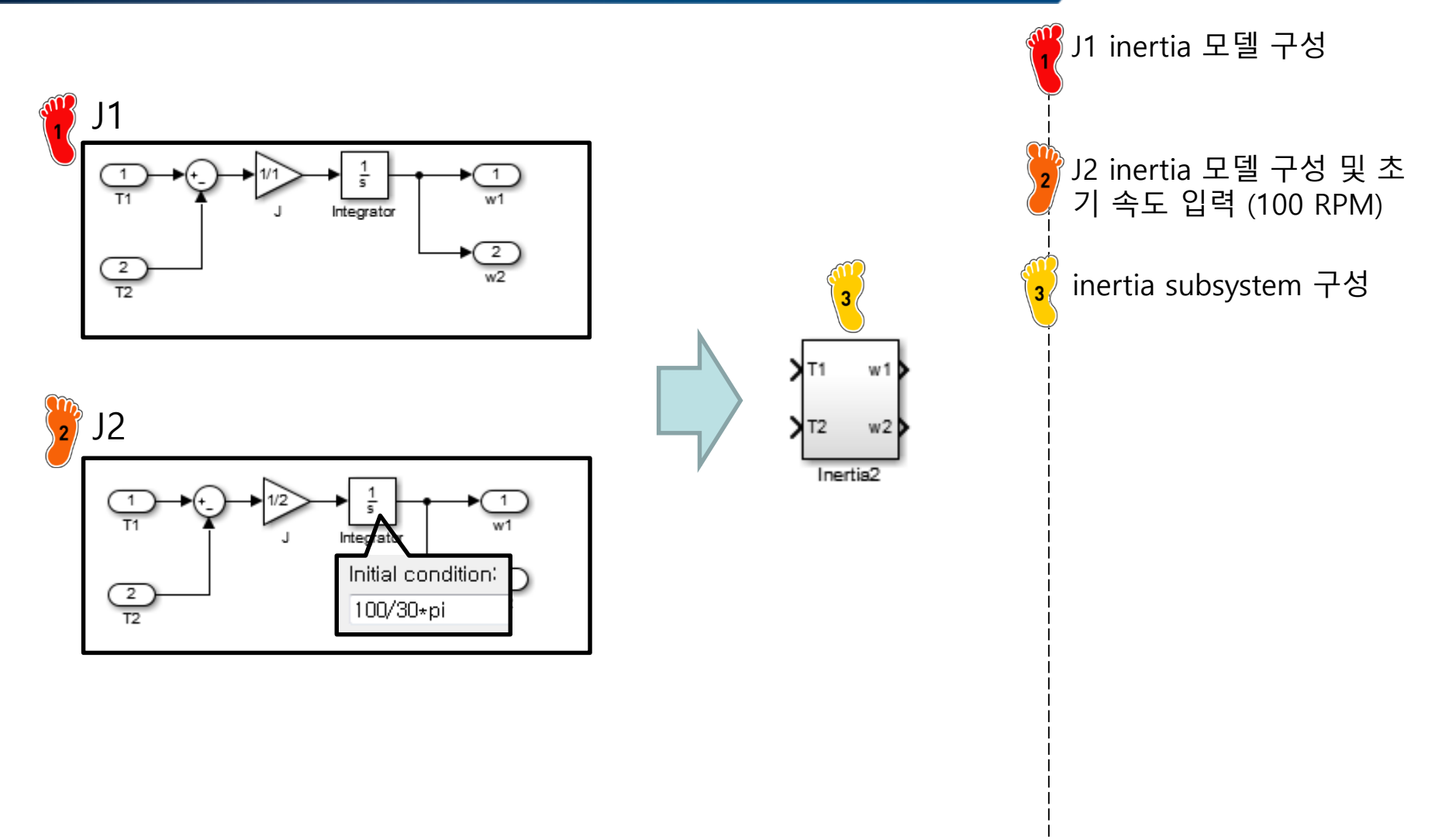

#### CLUTCH

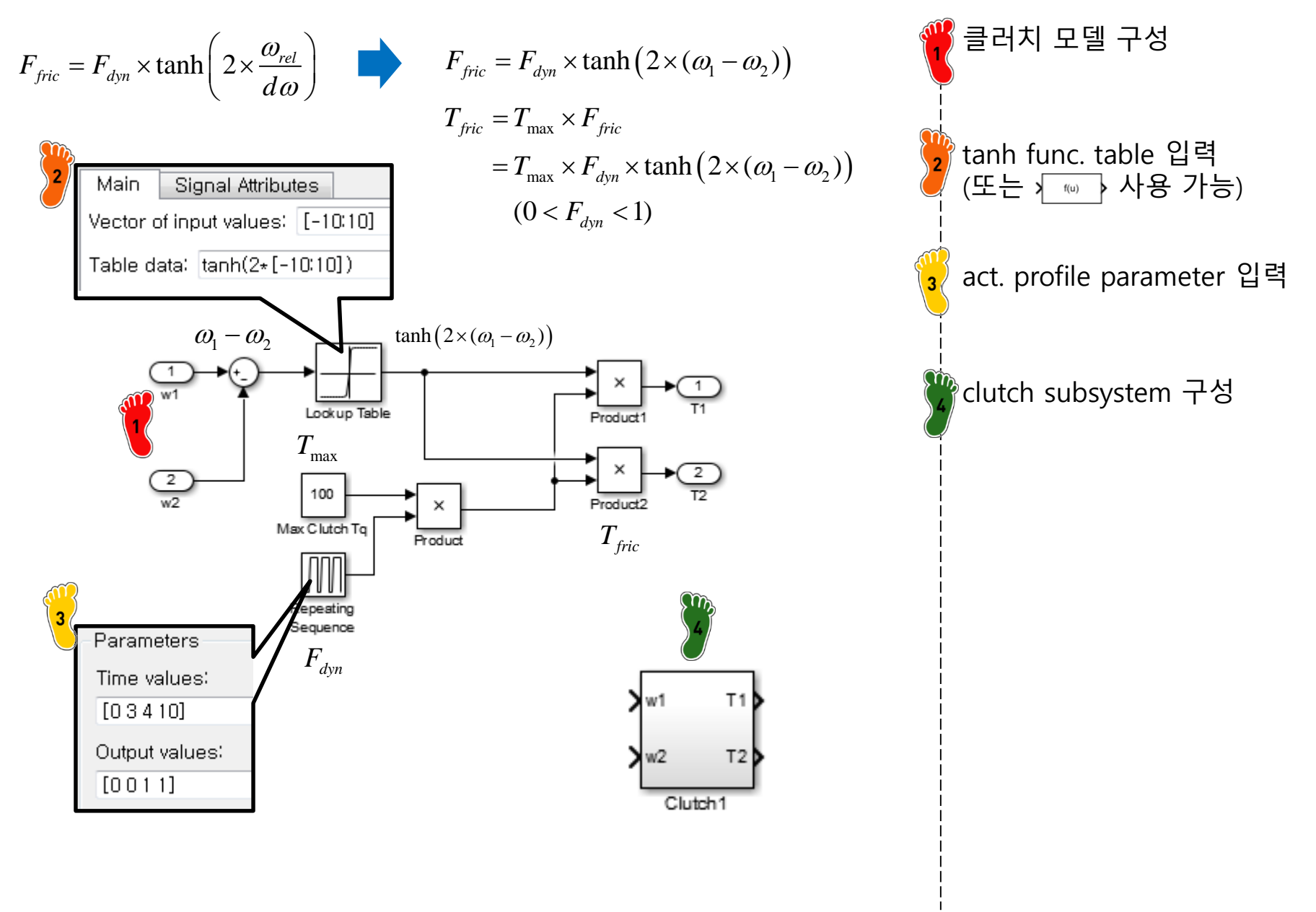

#### CAE

# CLUTCH

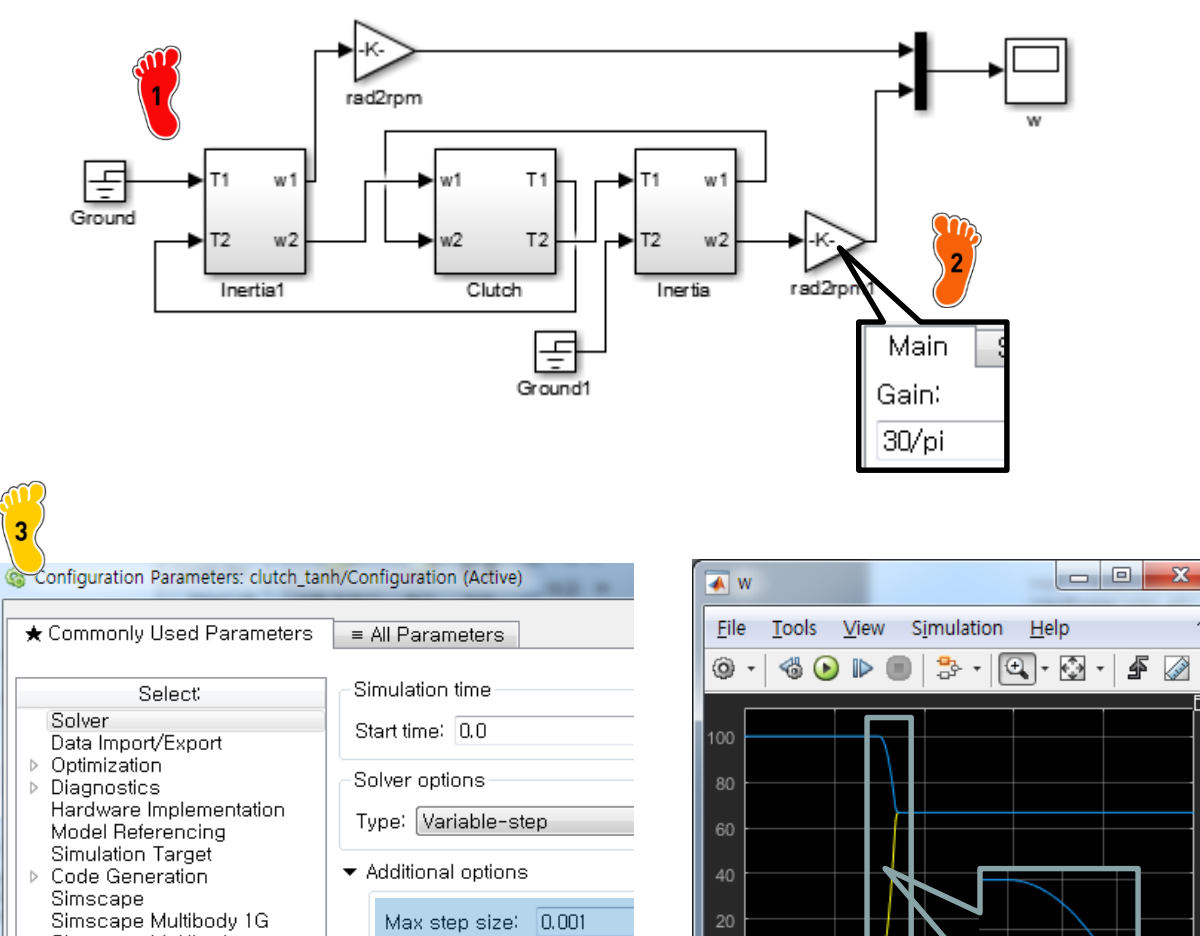

Min step size:

auto

전체 system 구성 የrad/s → RPM 변경 parameter 입력 Run 및 J1, J2 속도 확인 (Solver Parameters에서 Max step size 0.001로 변경)

- Simscape Multibody

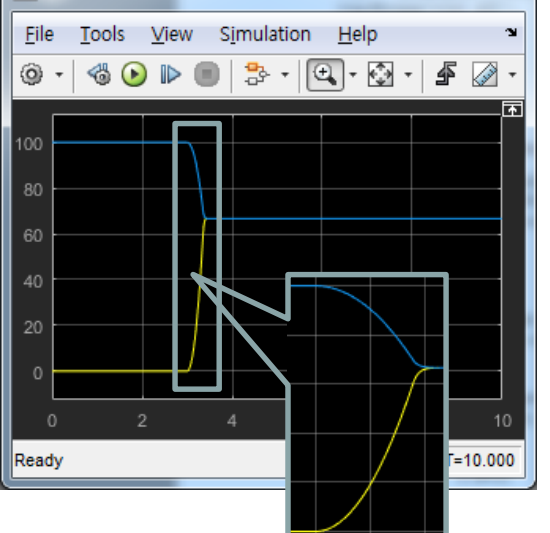

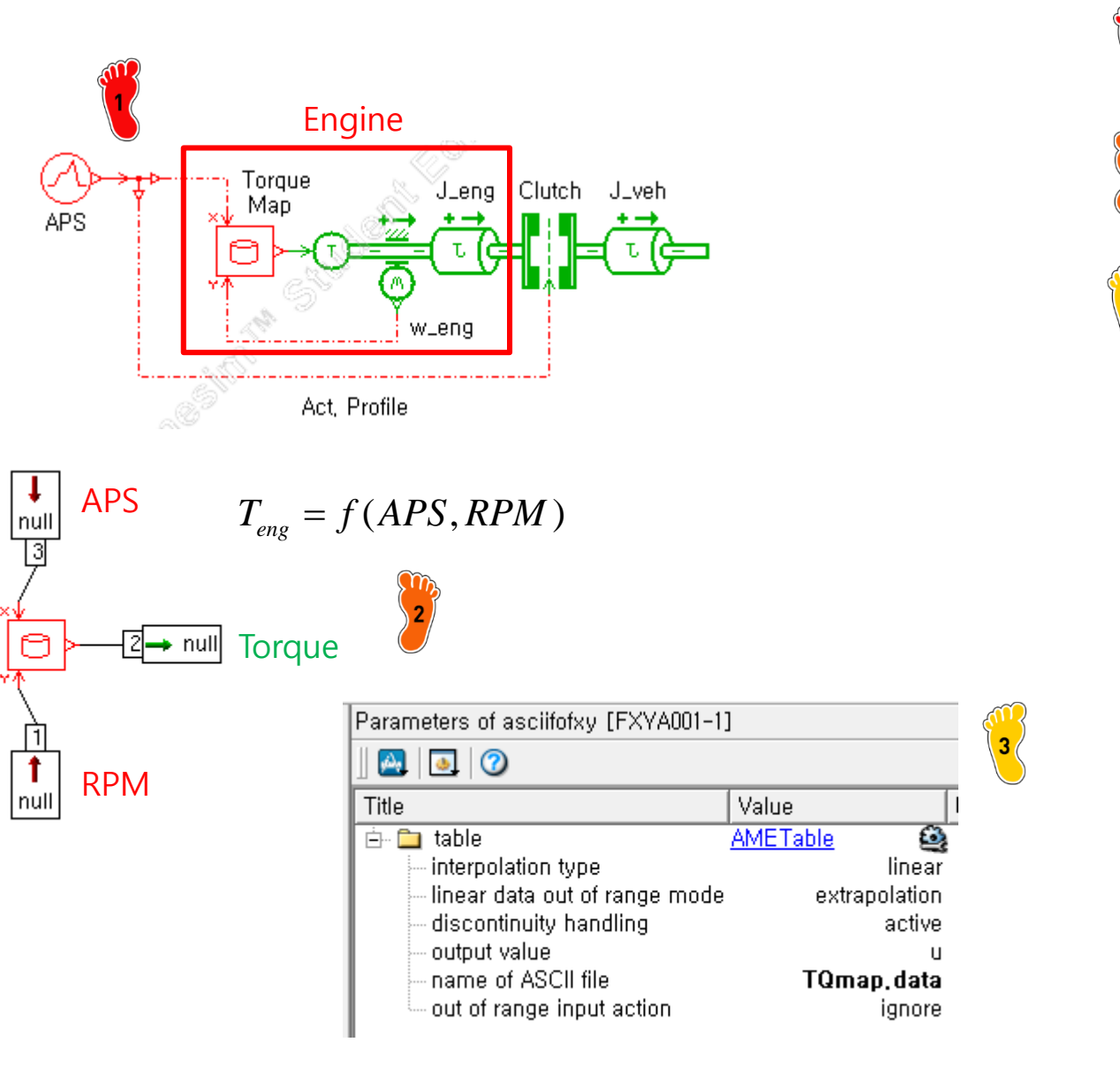

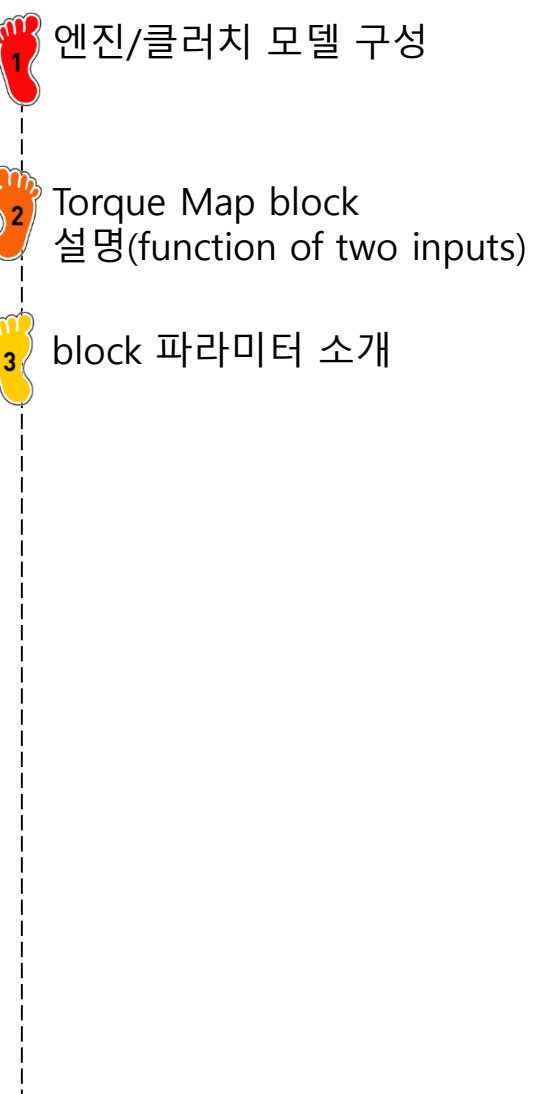

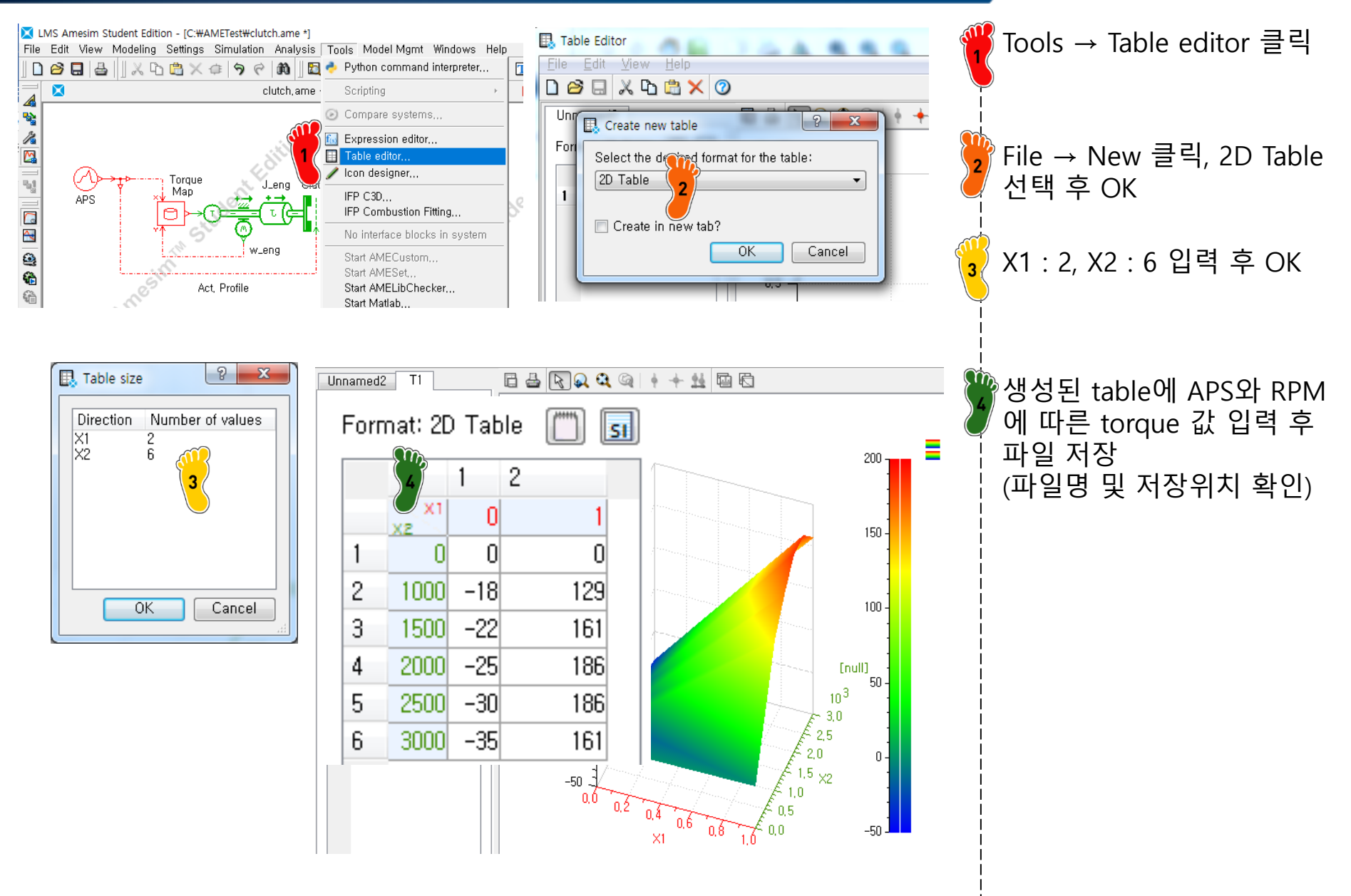

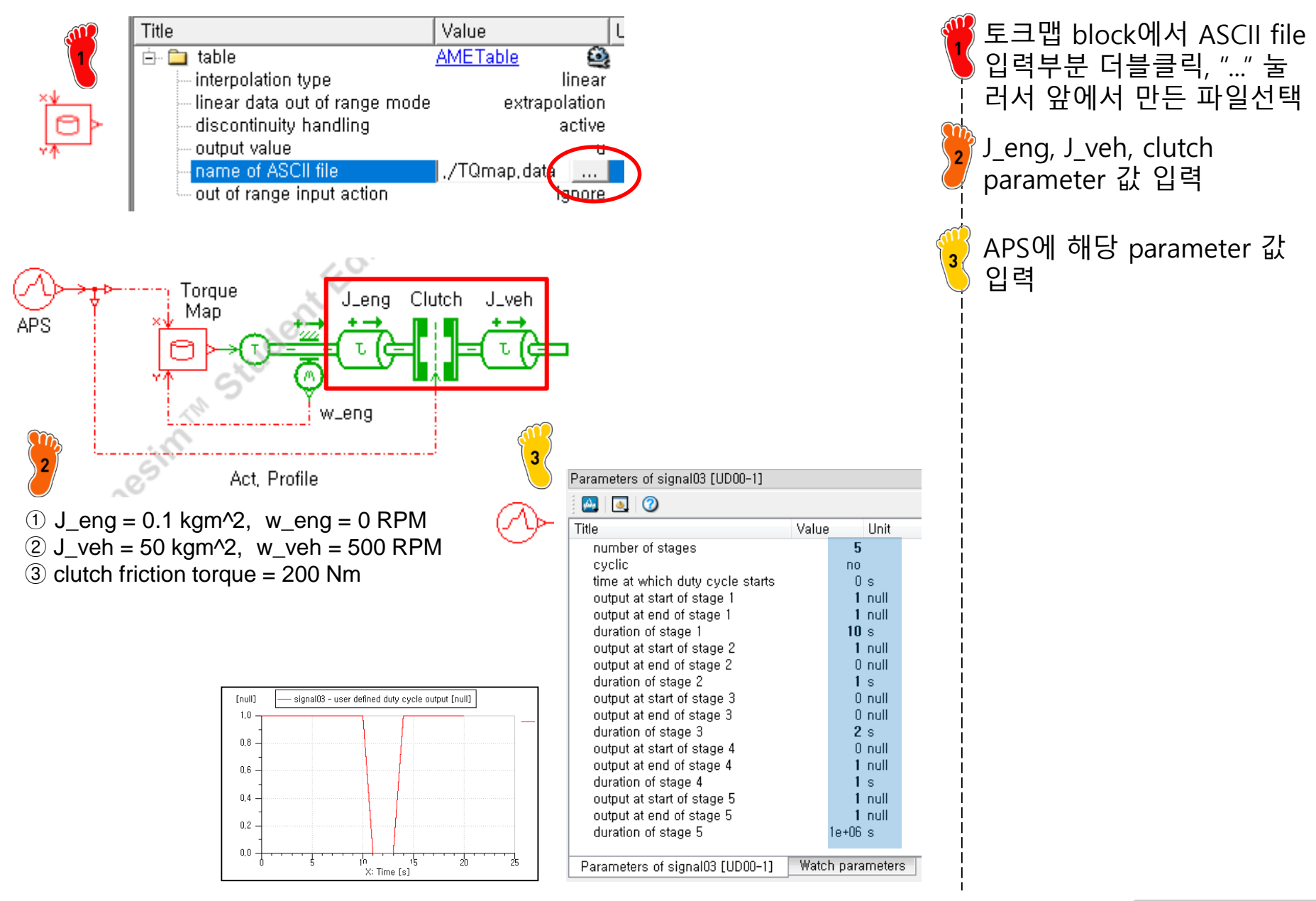

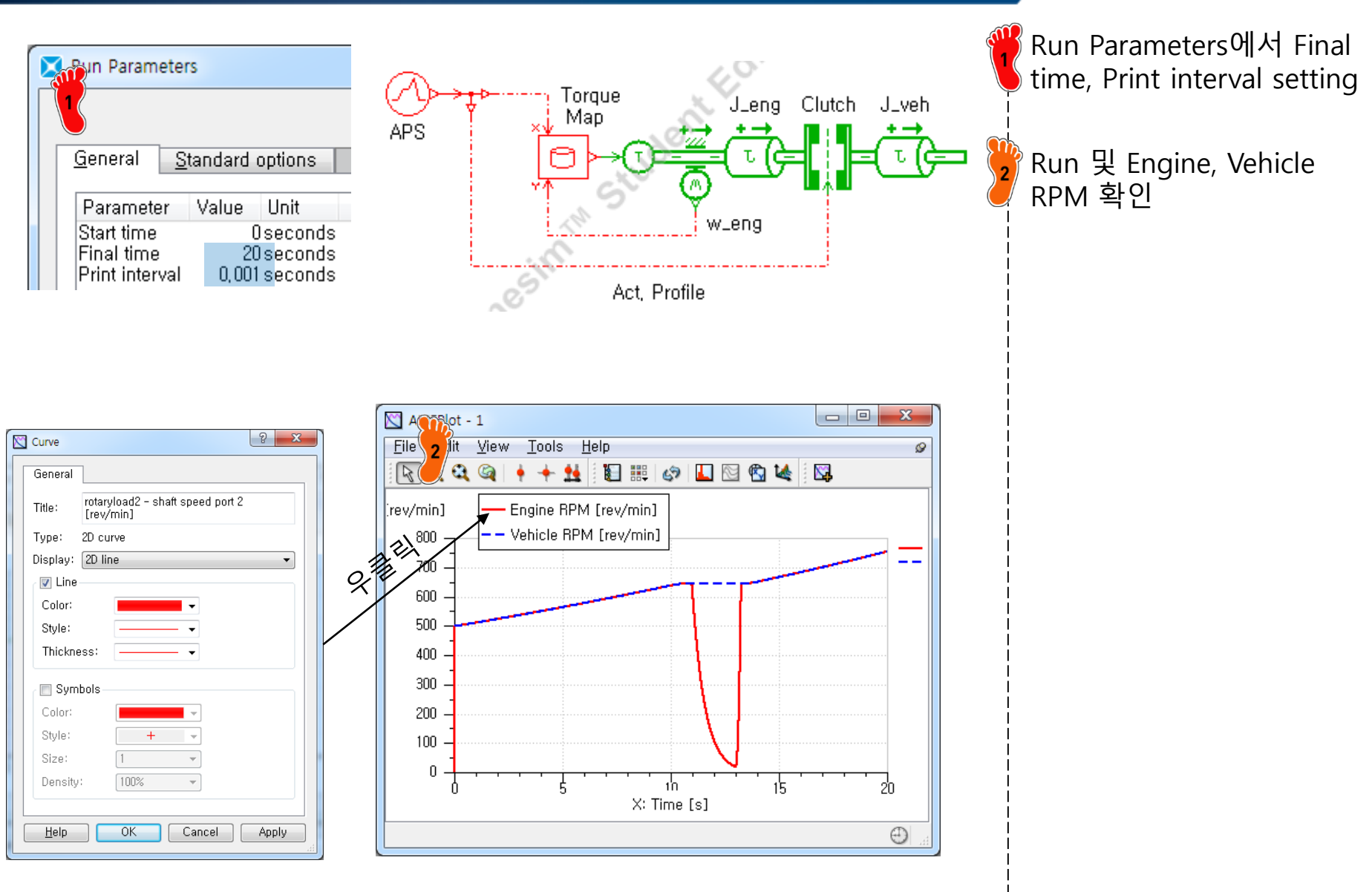

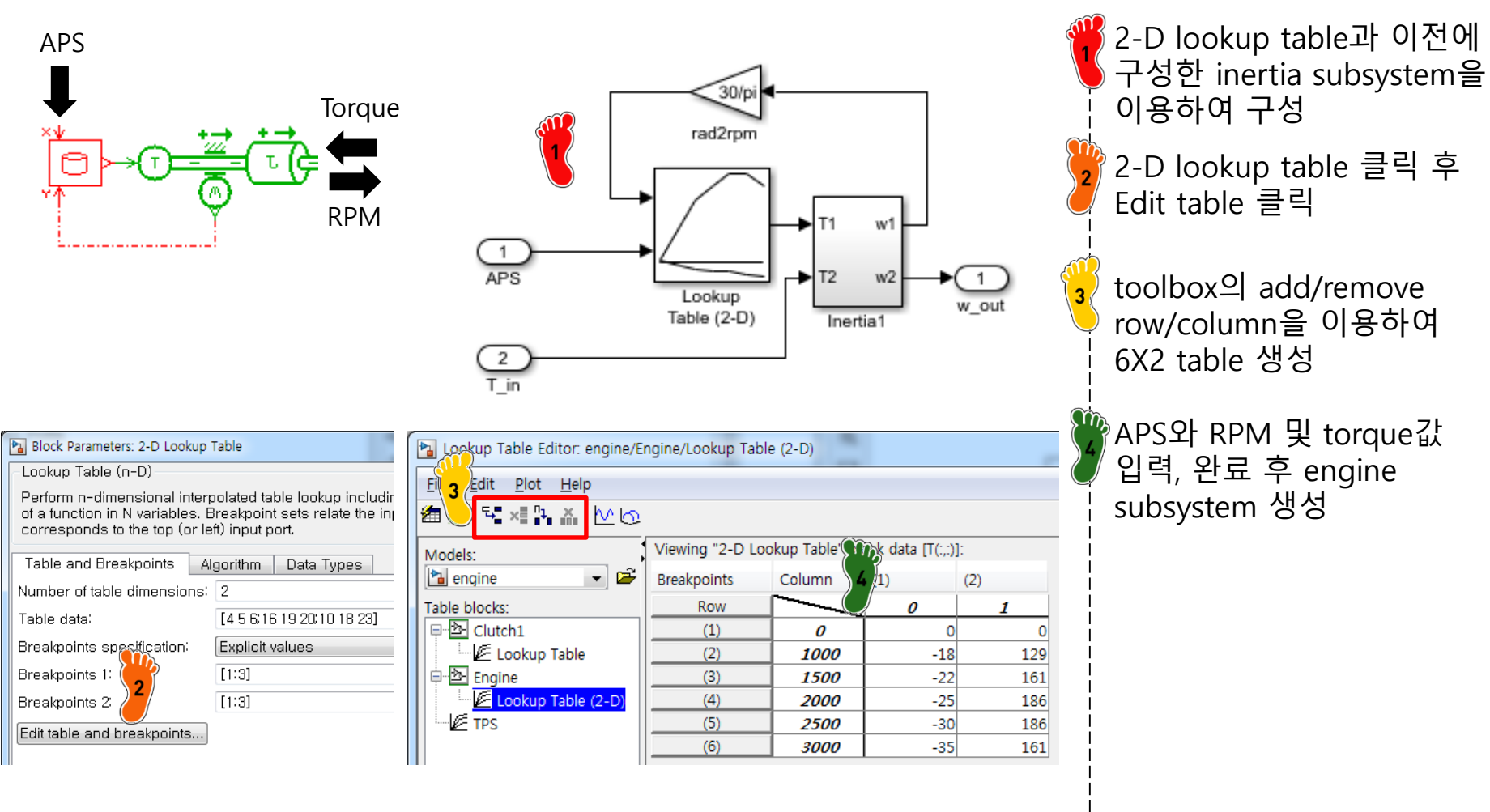

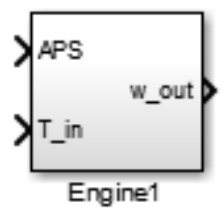

#### CAE

### ENGINE

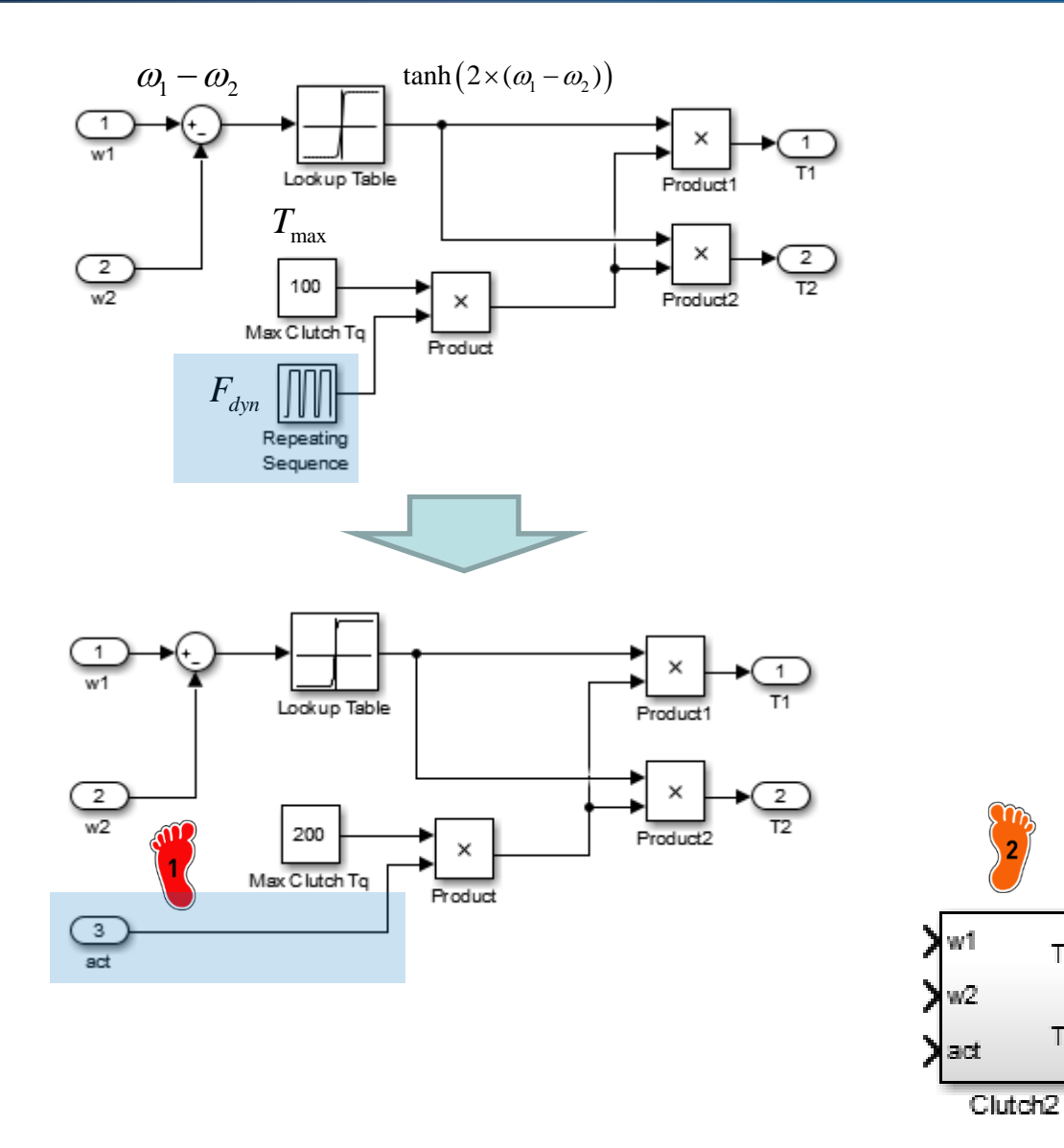

이전에 구성한 clutch model에서 Act. profile 부 분 변경 (입력으로 받도록..)

clutch subsystem 생성

T1 🕽

T2)

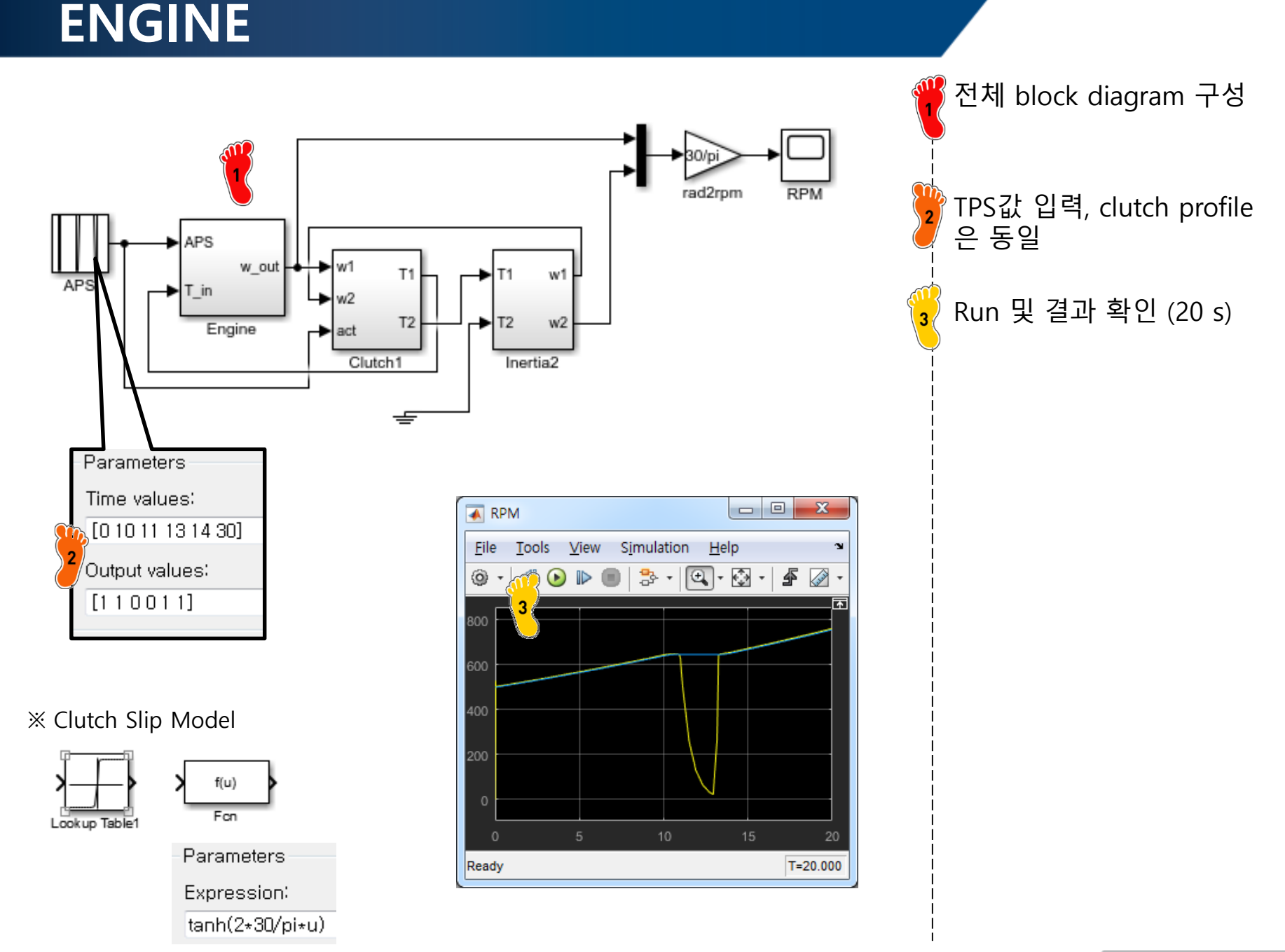

#### **GEAR**

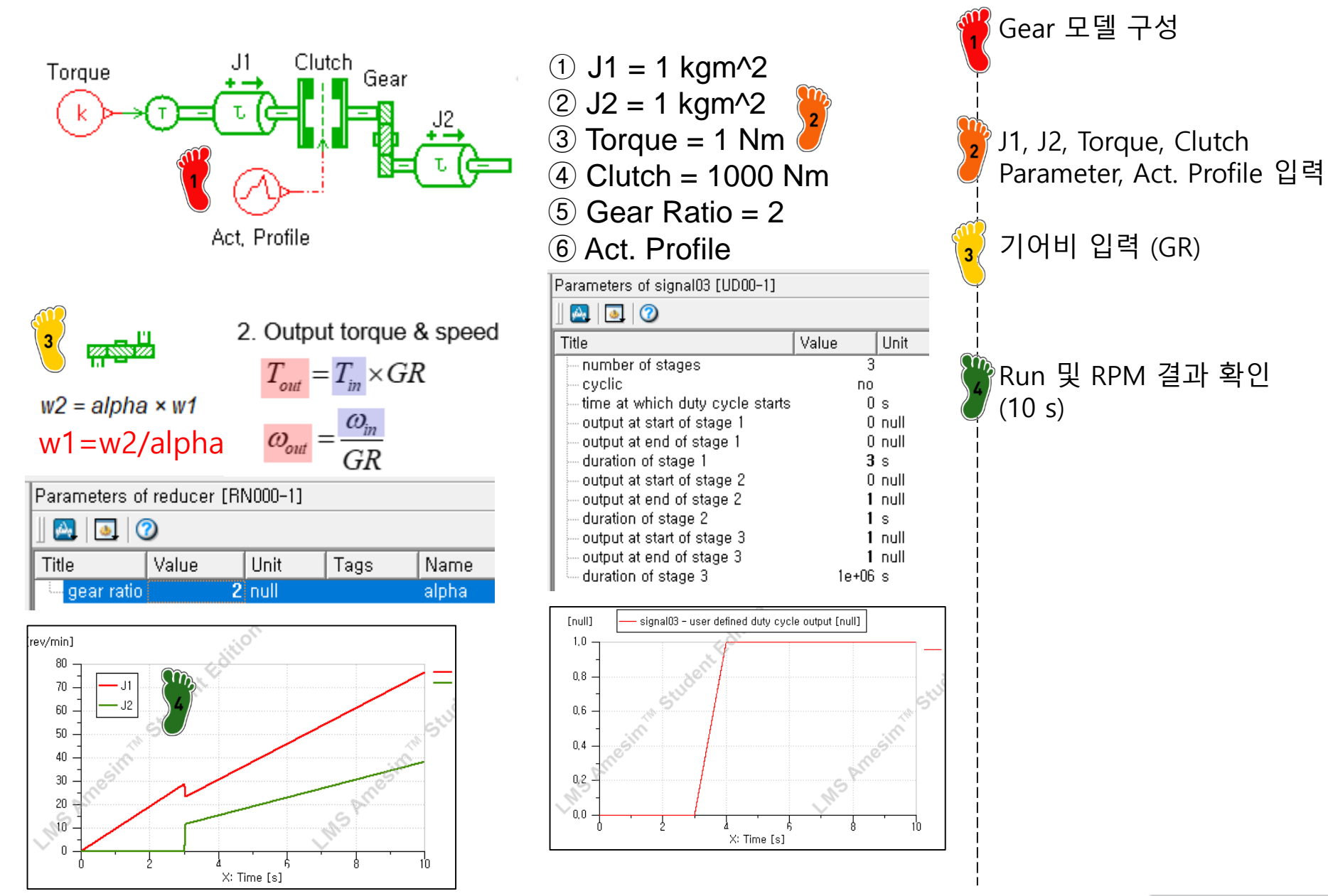

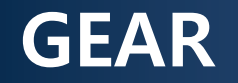

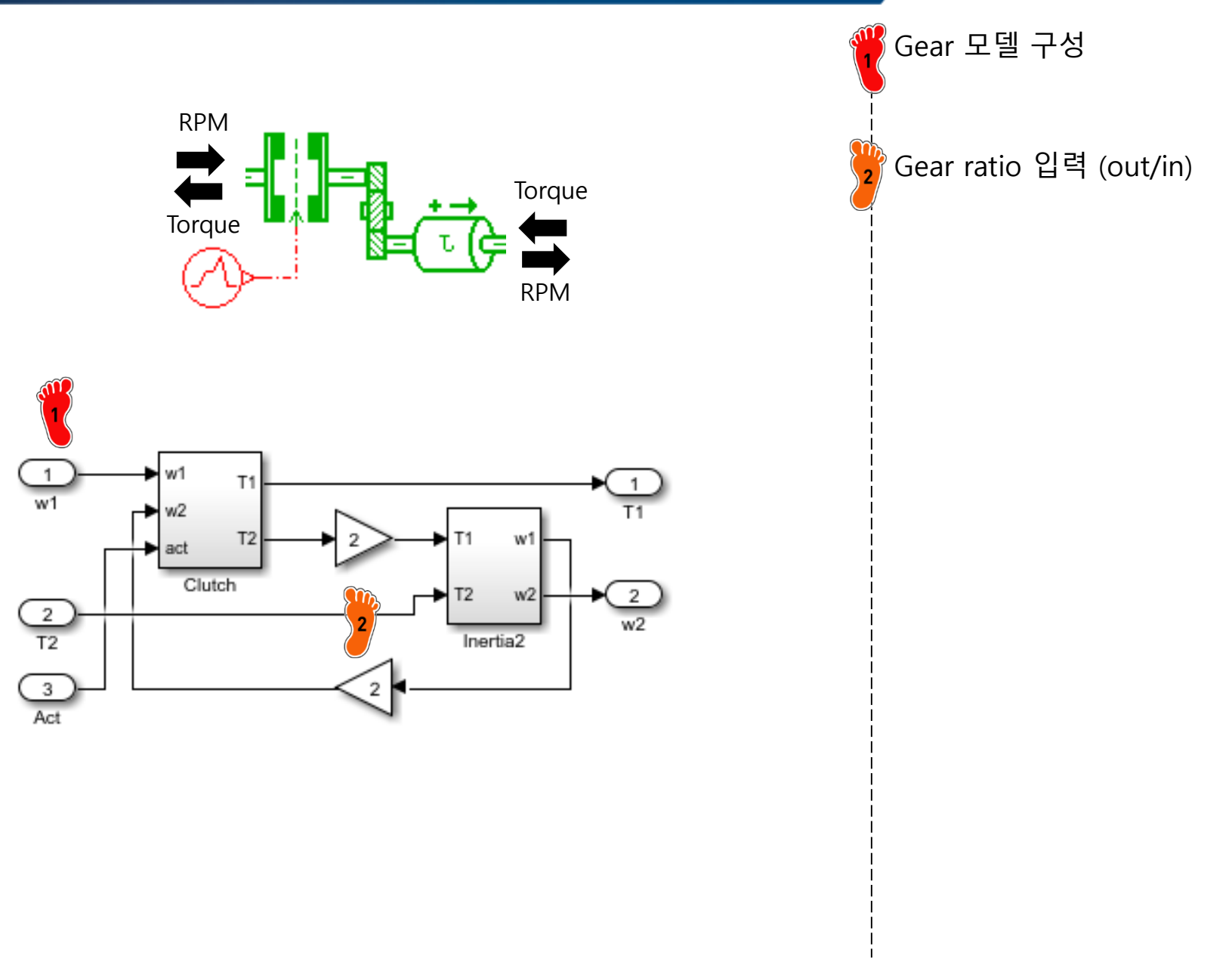

#### GEAR

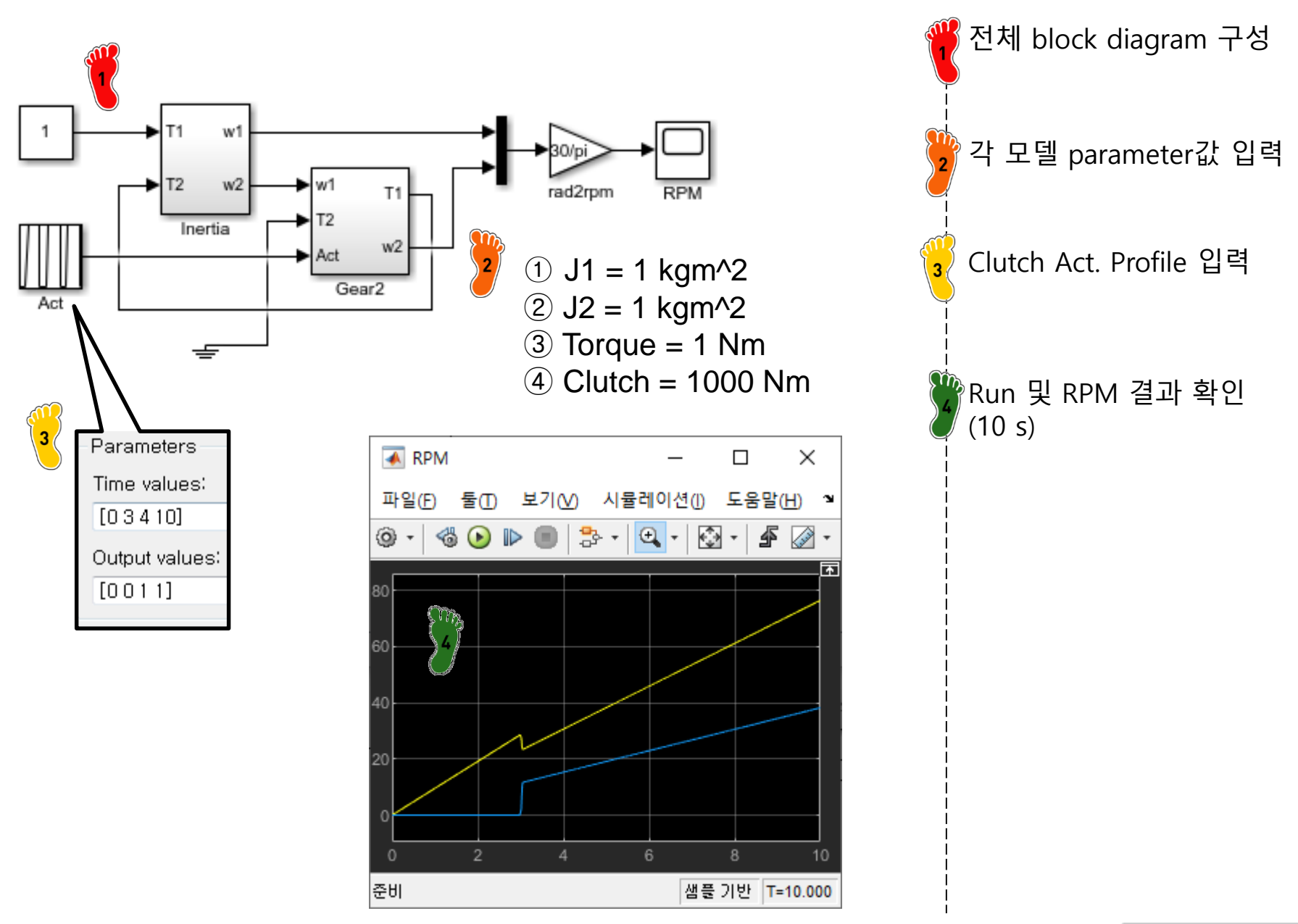

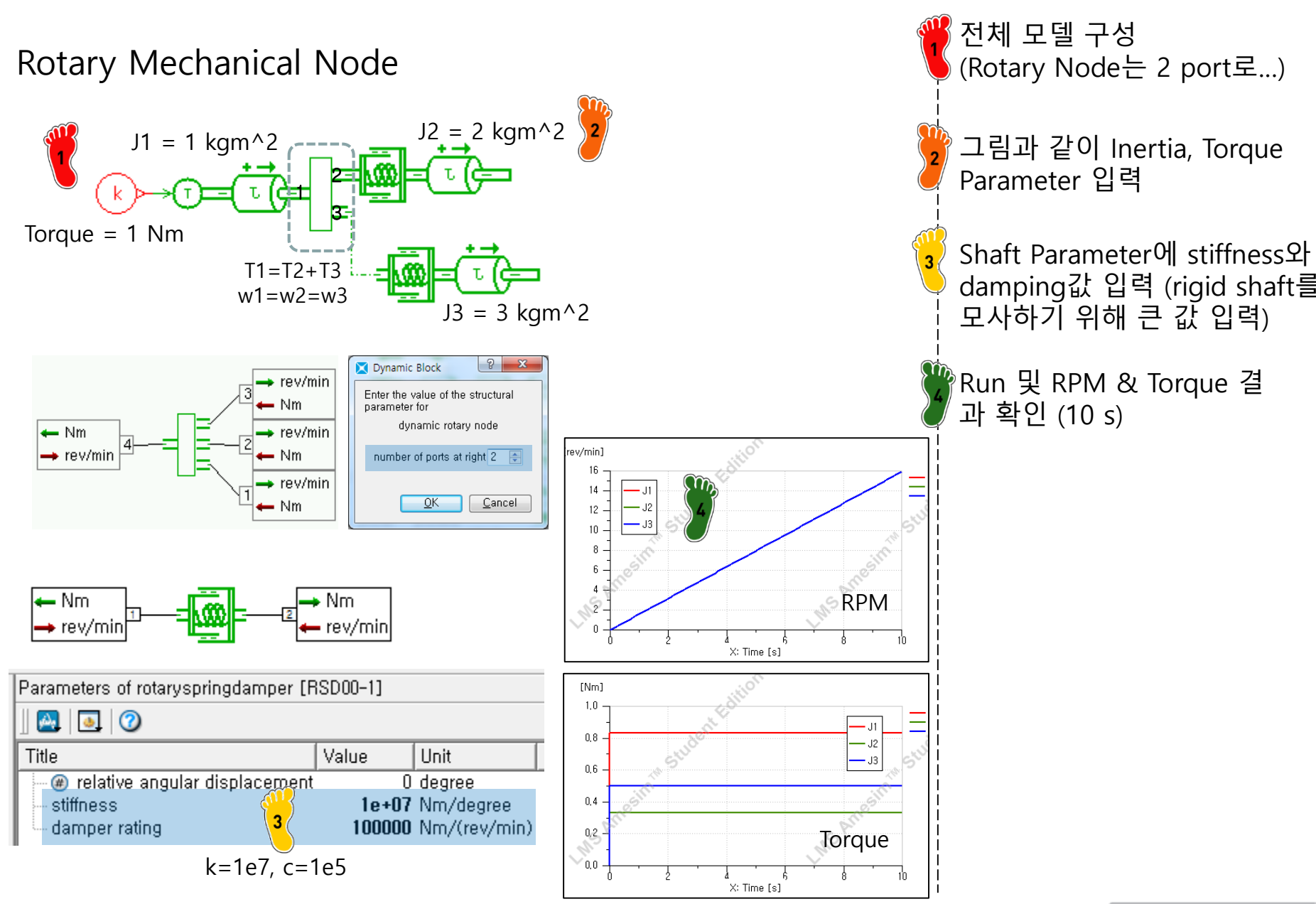

rigid shaft 모델 구성 (기존

#### TRANSMISSION

#### Rotary Mechanical Node

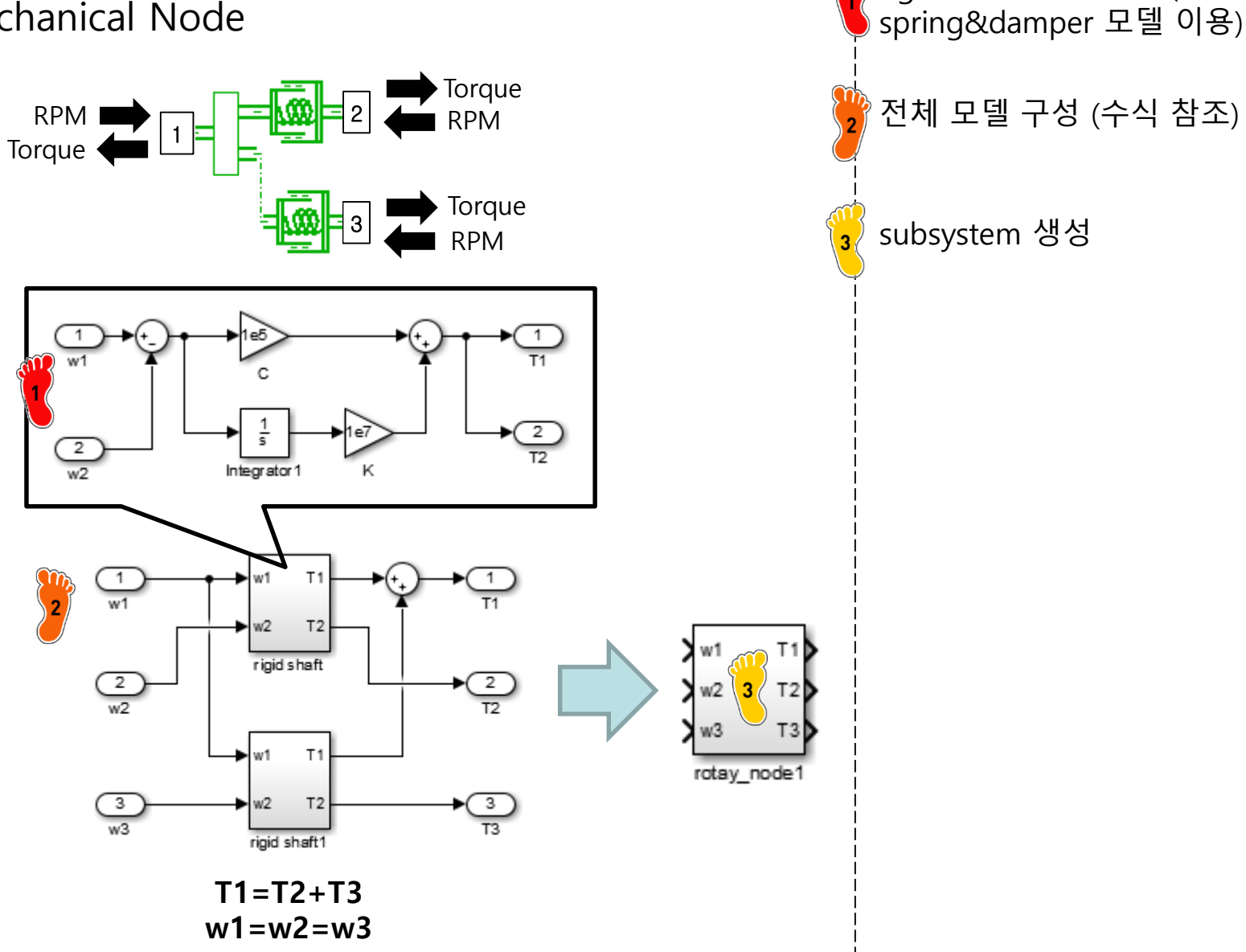

전체 모델 구성

#### TRANSMISSION

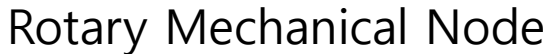

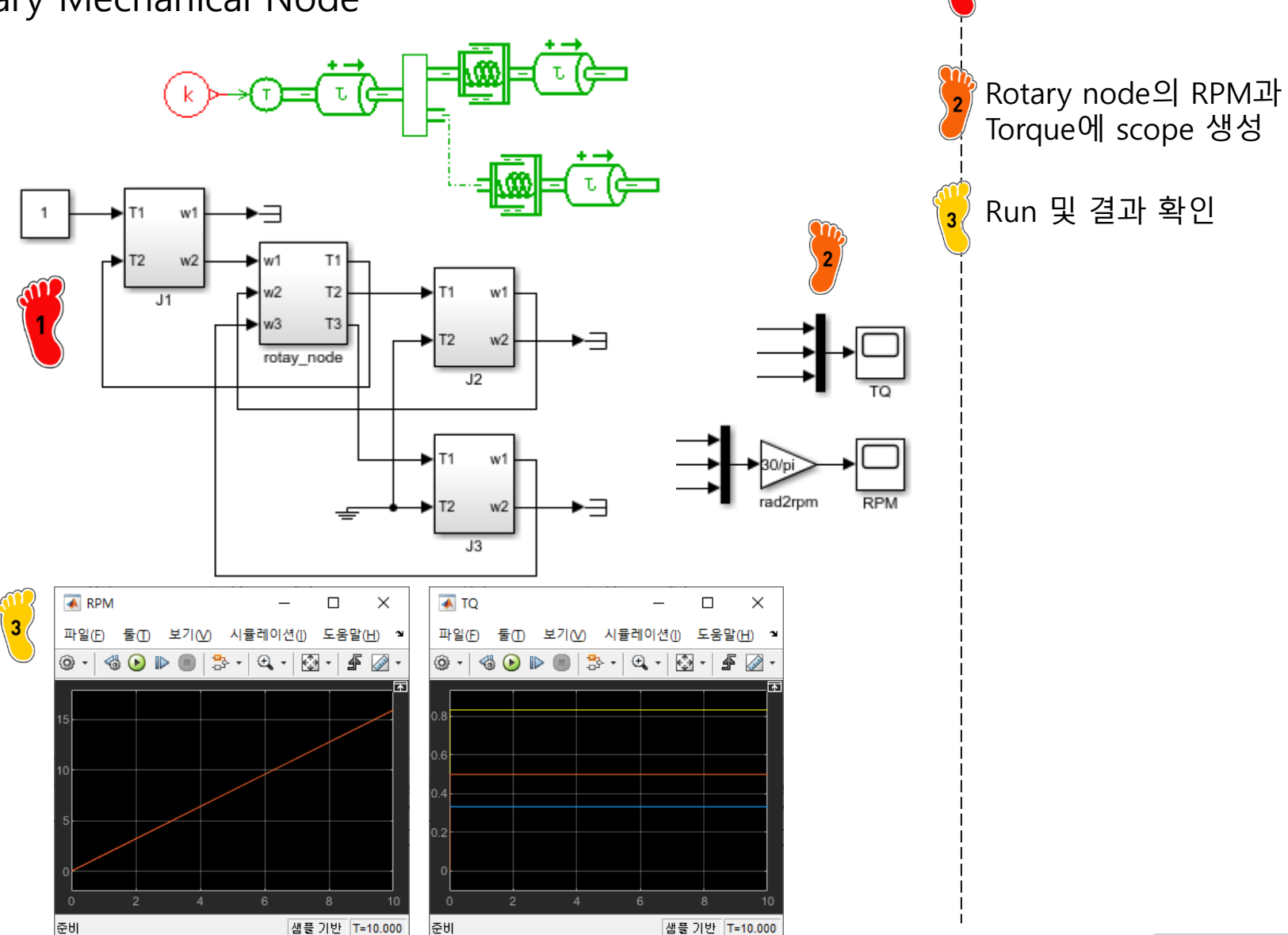

Copyright © 2019 Computational Design Lab. All rights reserved.

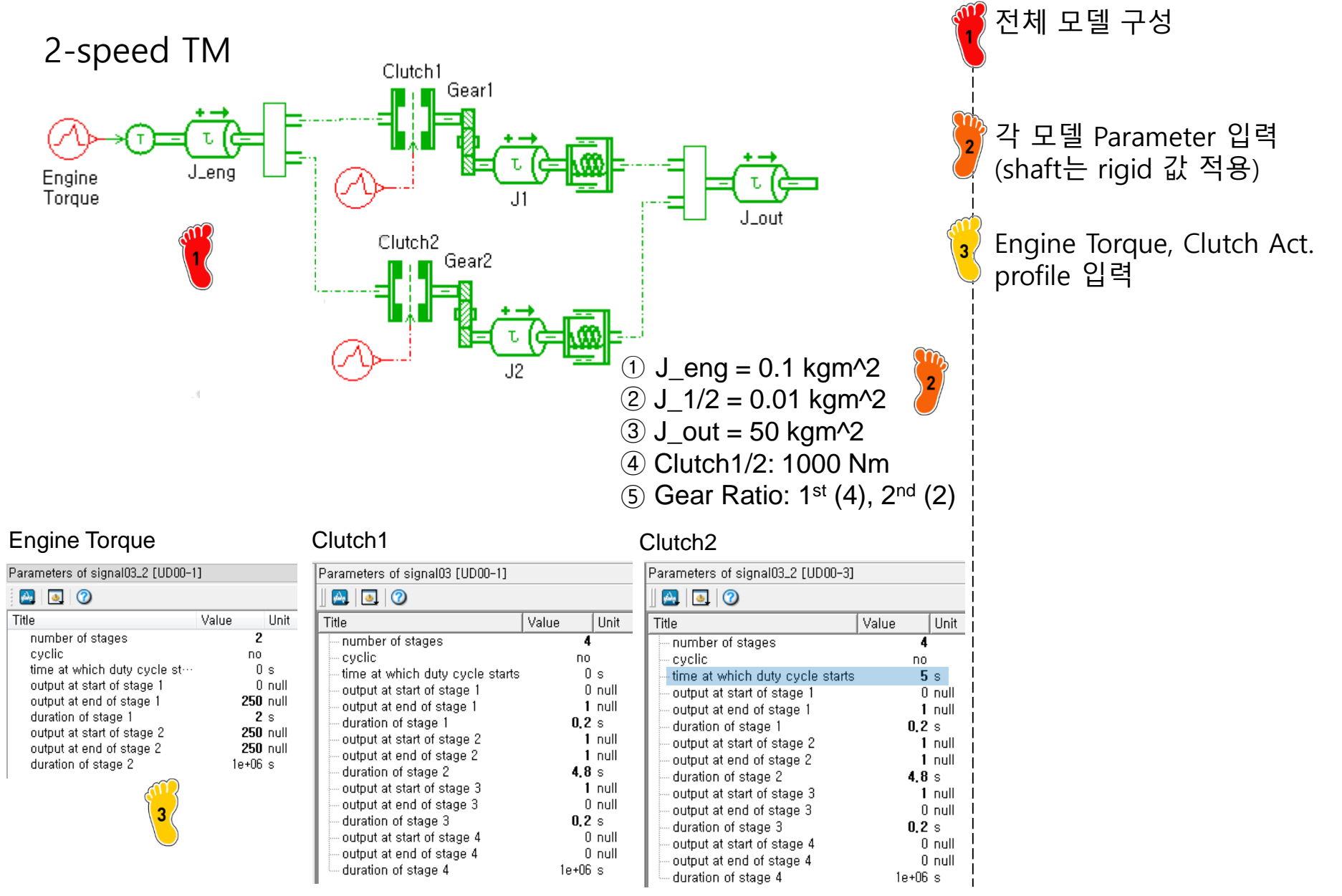

#### 2-speed TM

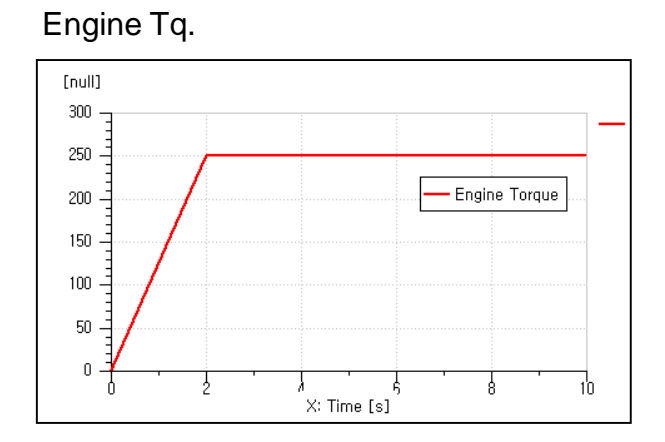

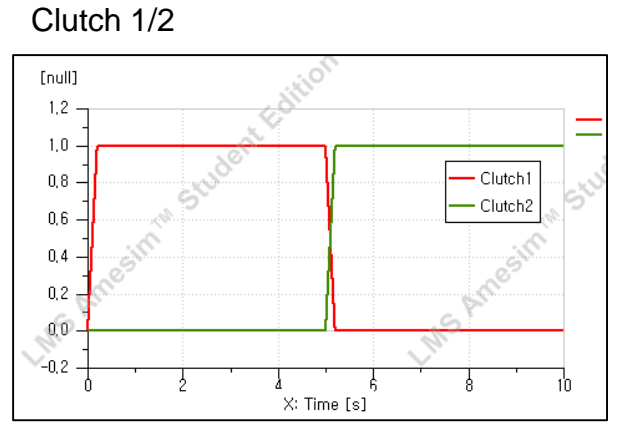

#### Engine RPM

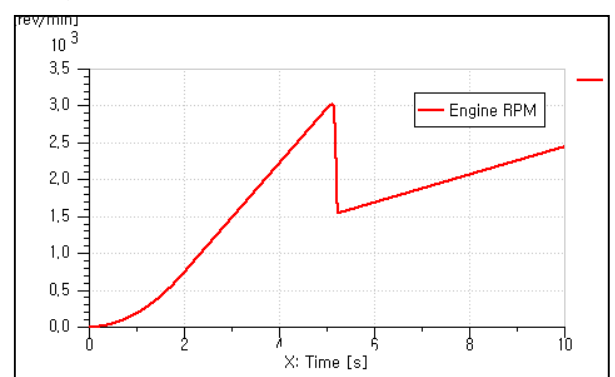

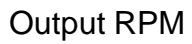

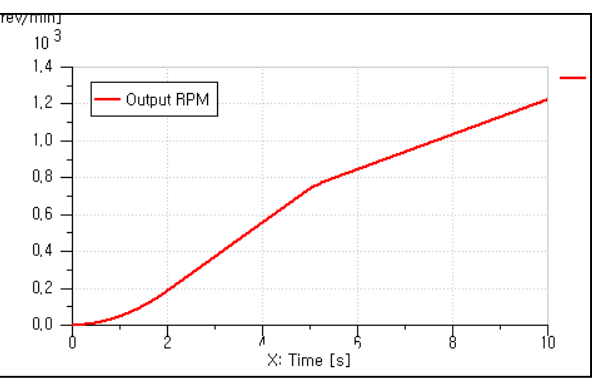

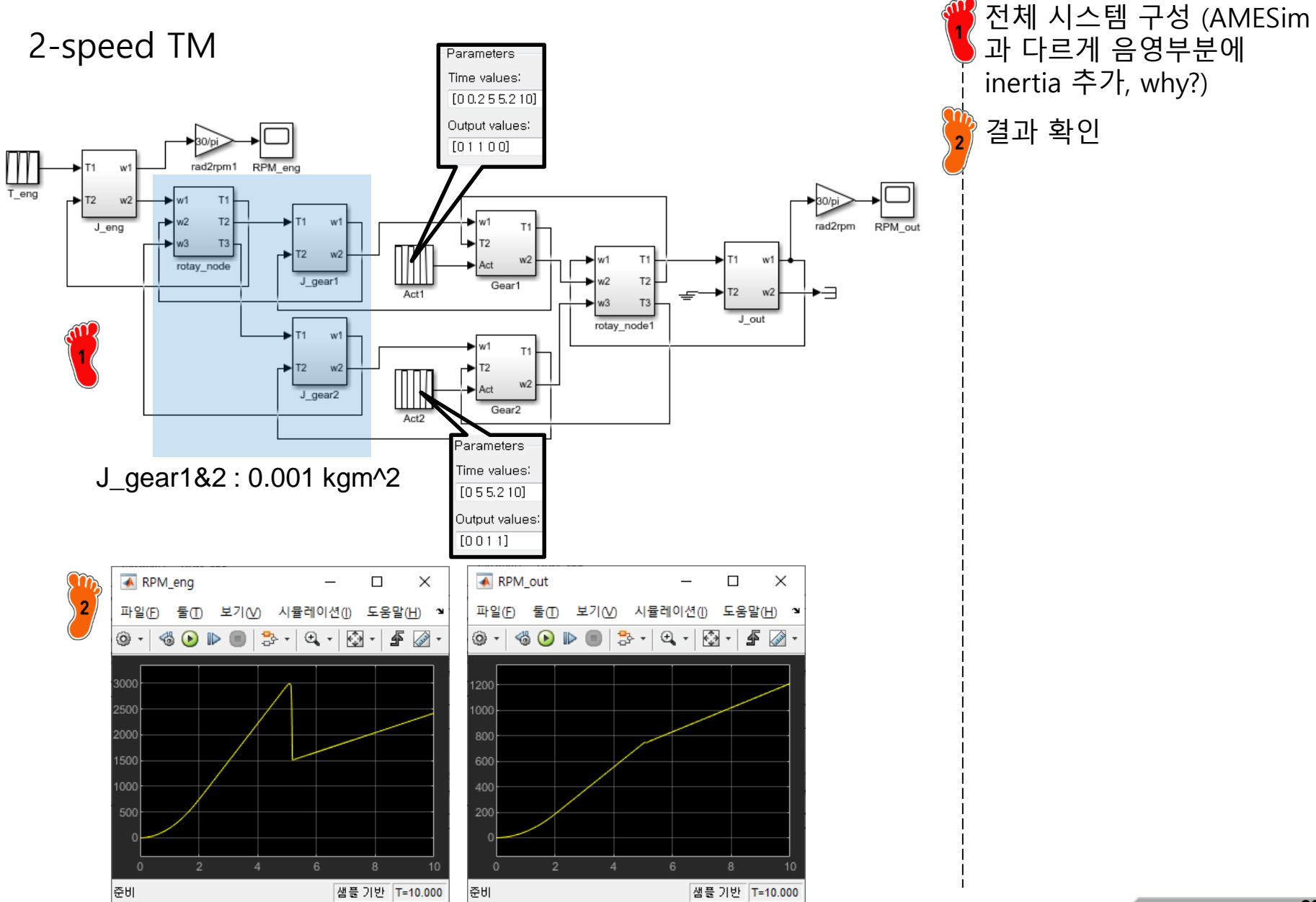

Copyright © 2019 Computational Design Lab. All rights reserved.

#### CAE

#### **DRAG FORCE**

$$F_{air} = \frac{1}{2} C_d A_{fr} \rho_{air} V_{veh}^2$$
$$F_{roll} = \mu_r m_{body} g$$
$$F_c = m_{body} g \sin \theta_{grad}$$

$$F_{acc} = ma = J_{eq} \alpha_{whl} R_{tire}$$

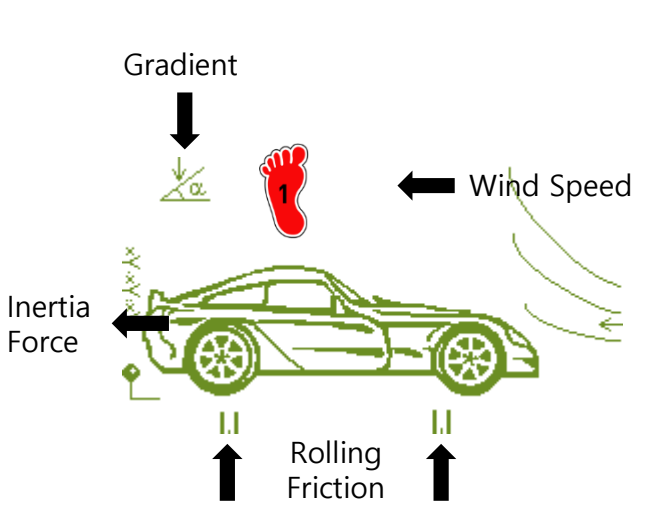

powertrain library 내 vehicle model 제공

longitudinal외 vertical, pitch현상 같이 표현 (입력변수 많음, 생략)

#### Real parameters

|    | Title                                                          | Variable name | Unit       | Default value |
|----|----------------------------------------------------------------|---------------|------------|---------------|
| 1  | carbody mass (including engine block)                          | mvehi         | kg         | 1500          |
| 2  | carbody pitch inertia (including engine block)                 | J             | kgm**2     | 800           |
| 3  | total unsprung mass at front                                   | smassF        | kg         | 40            |
| 4  | total unsprung mass at rear                                    | smassR        | kg         | 40            |
| 5  | X-position of carbody COG (Grid Frame, including engine block) | xcgp          | mm         | 1000          |
| 6  | Z-position of carbody COG (Grid Frame, including engine block) | zcgp          | mm         | 250           |
| 7  | X-position of rear wheel axis (Grid Frame)                     | xe            | mm         | 2400          |
| 8  | Z-position of rear wheel axis (Grid Frame)                     | ze            | mm         | 0             |
| 9  | Cx - drag coefficient in longitudinal direction                | Cx            | null       | 0.3           |
| 10 | Cz - drag coefficient in vertical direction                    | Cz            | null       | 0             |
| 11 | Cm - drag coefficient for pitch                                | Cm            | null       | 0             |
| 12 | Sx - frontal area                                              | Sx            | m**2       | 1             |
| 13 | air density                                                    | rhoair        | kg/m**3    | 1.226         |
| 14 | X-position of engine COG (Grid Frame)                          | Xeng          | mm         | 1000          |
| 15 | Z-position of engine COG (Grid Frame)                          | Zeng          | mm         | 250           |
| 16 | pitch inertia of engine at engine COG                          | Jeng          | kgm**2     | 50            |
| 17 | engine mass                                                    | Meng          | kg         | 120           |
| 18 | X-position of the COR (Grid Frame)                             | Xrefg         | mm         | 0             |
| 19 | Z-position of the COR (Grid Frame)                             | Zrefg         | mm         | 0             |
| 20 | Z-position of front wheels centers (Road Frame)                | Zo            | m          | 0.3           |
| 21 | windage coefficient in longitudinal direction                  | rwvehx        | N/(m/s)**2 | 0.6           |
| 22 | windage coefficient in vertical direction                      | rwvehz        | N/(m/s)**2 | 0             |
| 23 | windage coefficient for pitch                                  | rwvehy        | N/(m/s)**2 | 0             |

#### **DRAG FORCE**

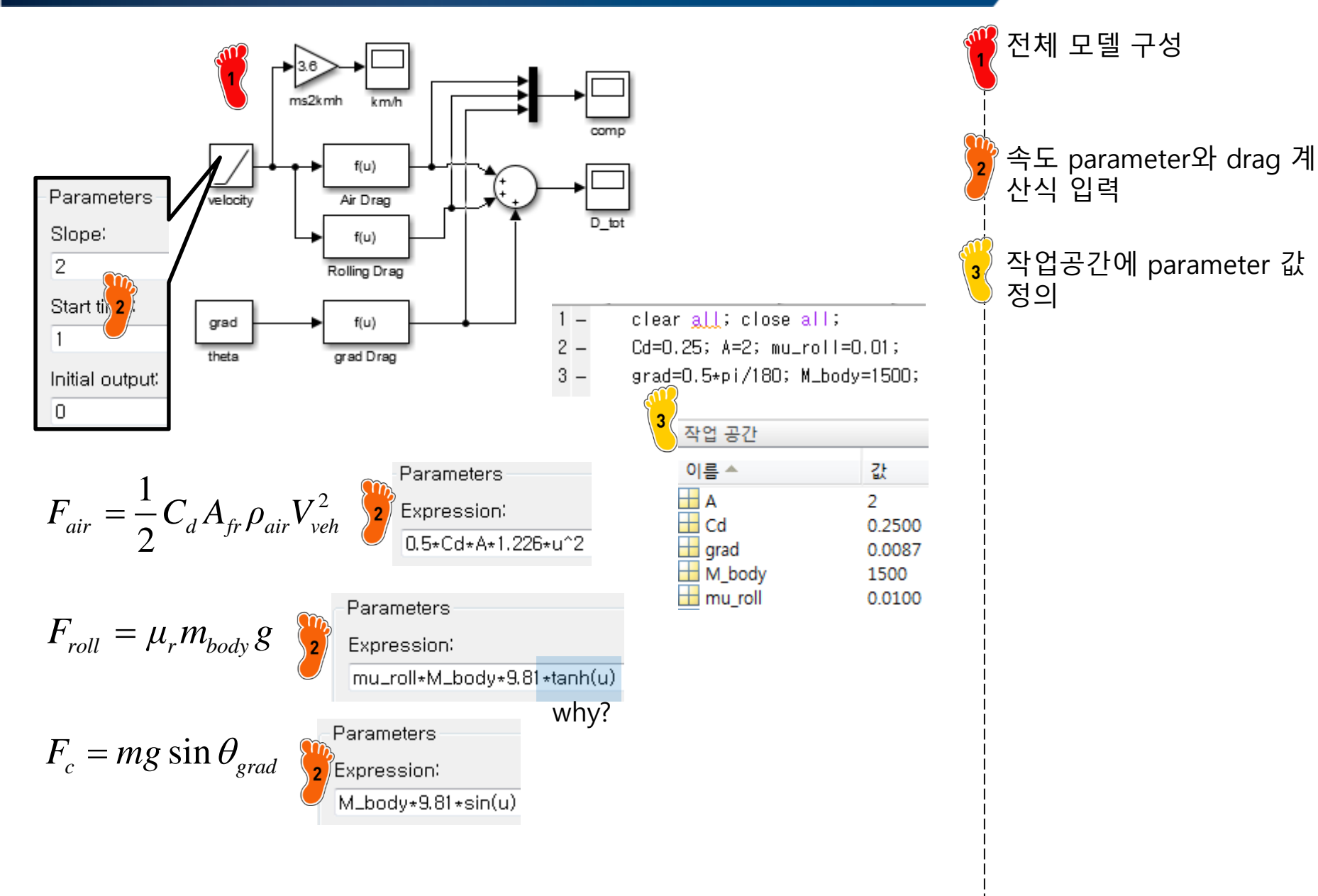

#### **DRAG FORCE**

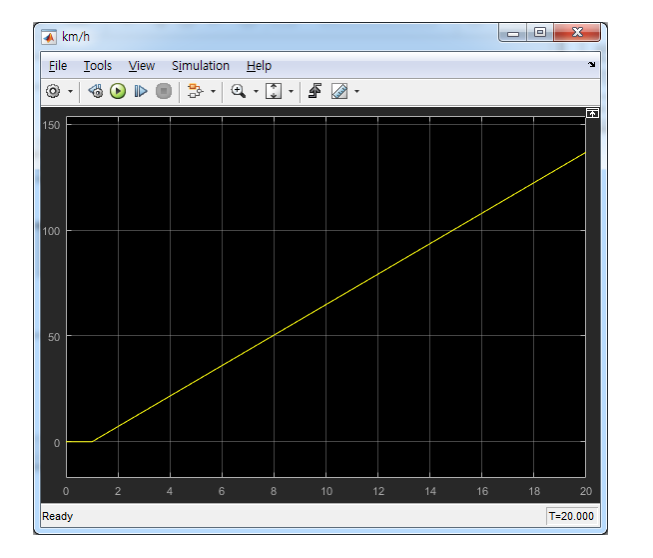

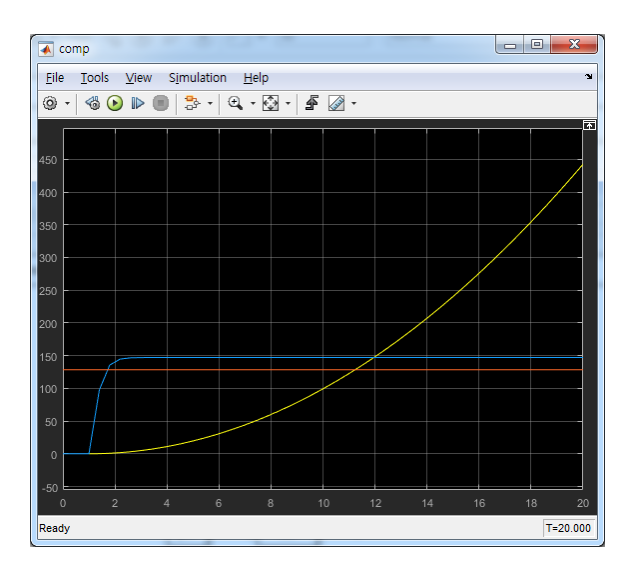

🍟 Run 및 결과 확인(20 s)

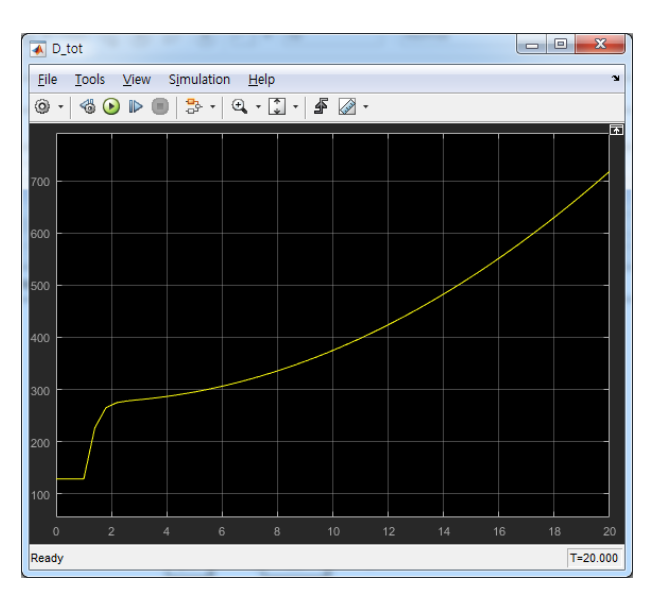

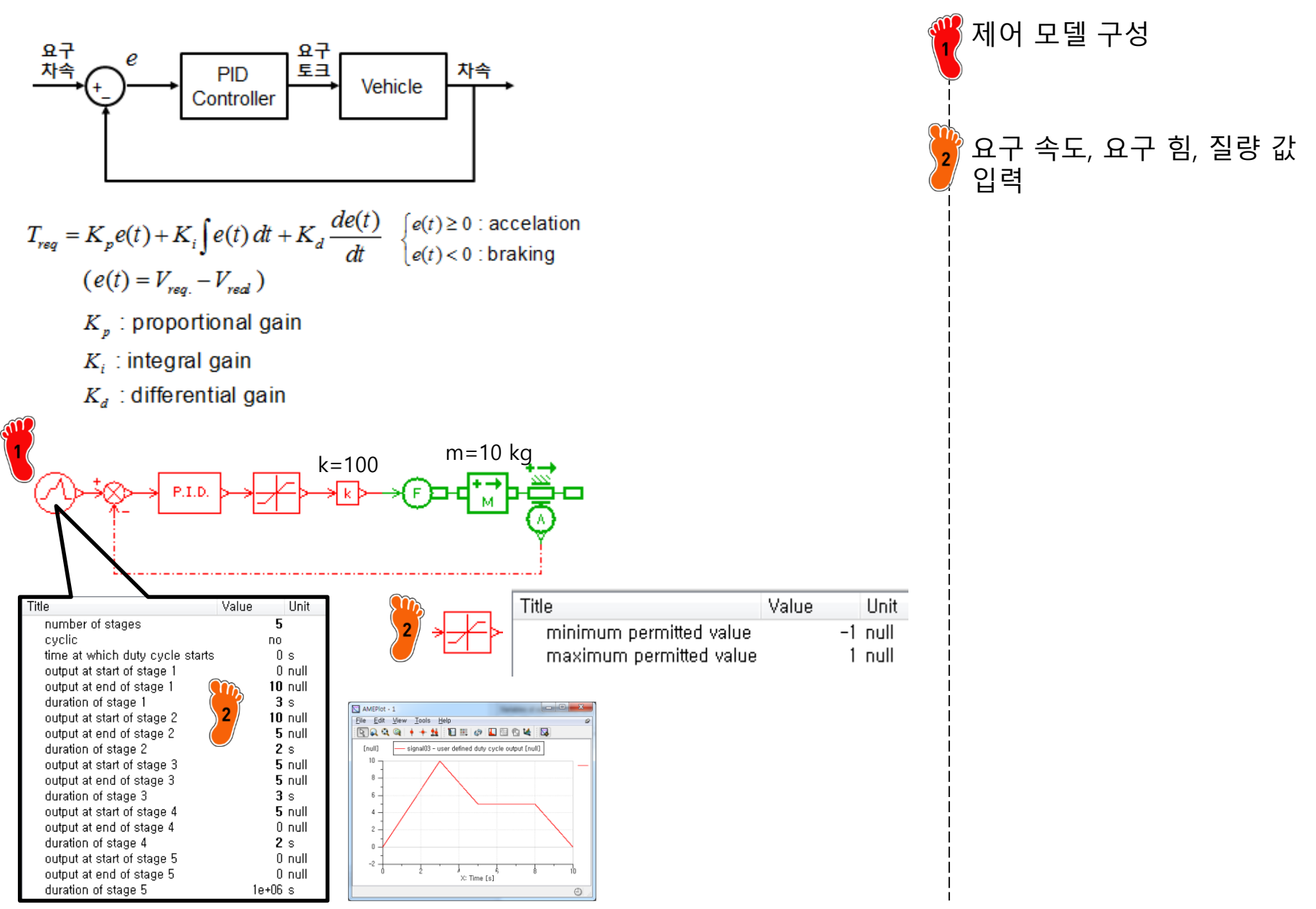

Copyright © 2019 Computational Design Lab. All rights reserved.

| Title                                             | Value |       | Unit |
|---------------------------------------------------|-------|-------|------|
| 🝘 dummy state variable for estimati…              |       | 0     | 1/s  |
| 🛞 integral part                                   |       | 0     | null |
| controller type                                   | 8     | PID   |      |
| limit output 🛛 🎬                                  | 8     | ΠO    |      |
| proportional gain                                 |       | 1     | null |
| integral gain 🛛 🤍                                 |       | 0     | null |
| derivative gain                                   |       | 0     | null |
| time constant for first order lag used t $\cdots$ |       | 0,001 | null |

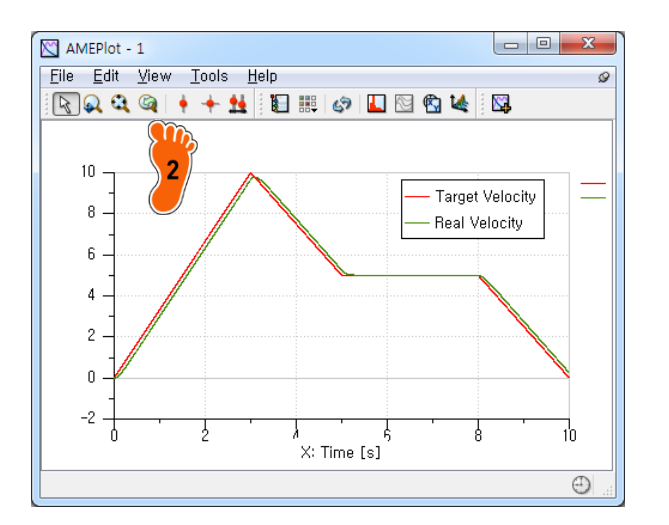

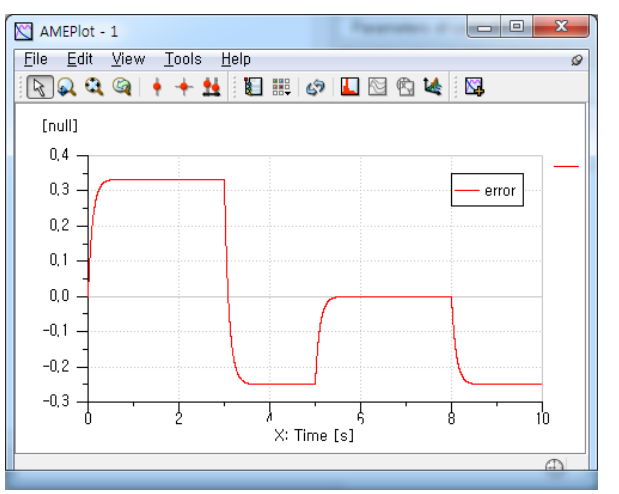

2 요구 속도, 실제 속도 확인 error값 확인

Kp=1, Ki=0, Kd=0

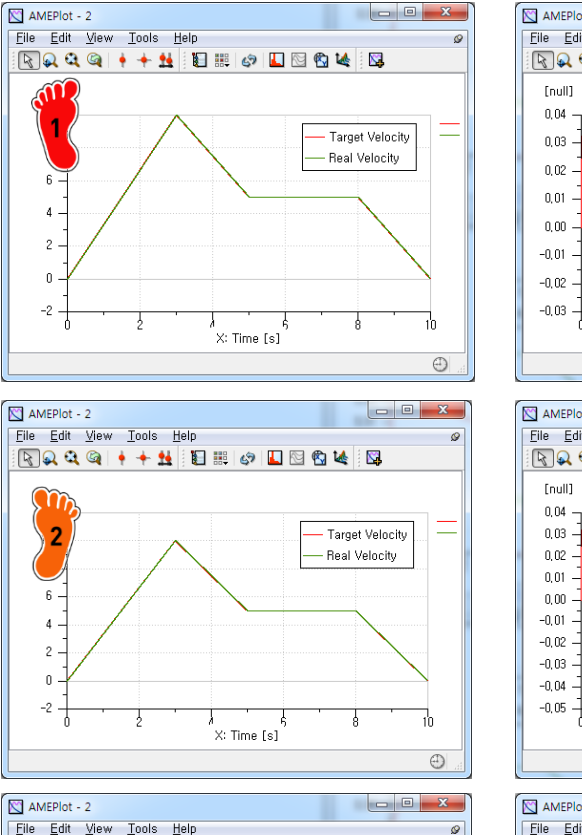

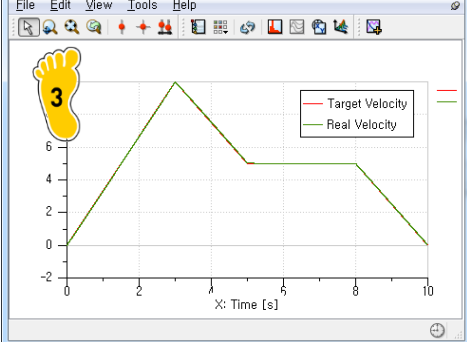

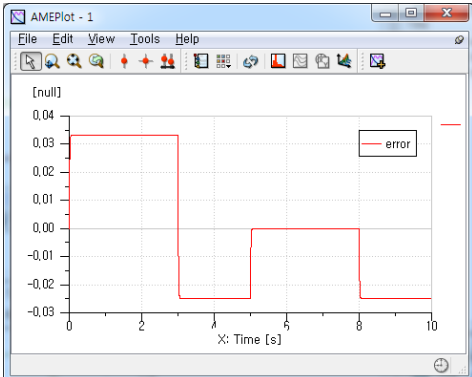

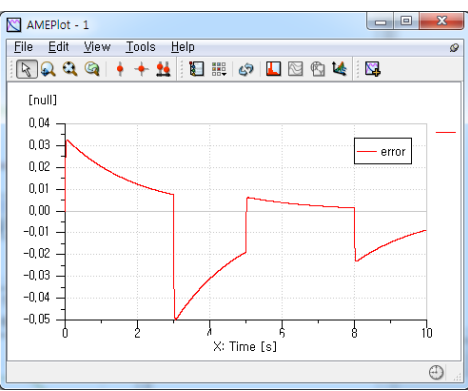

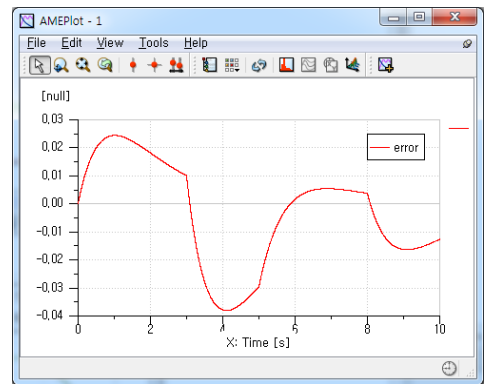

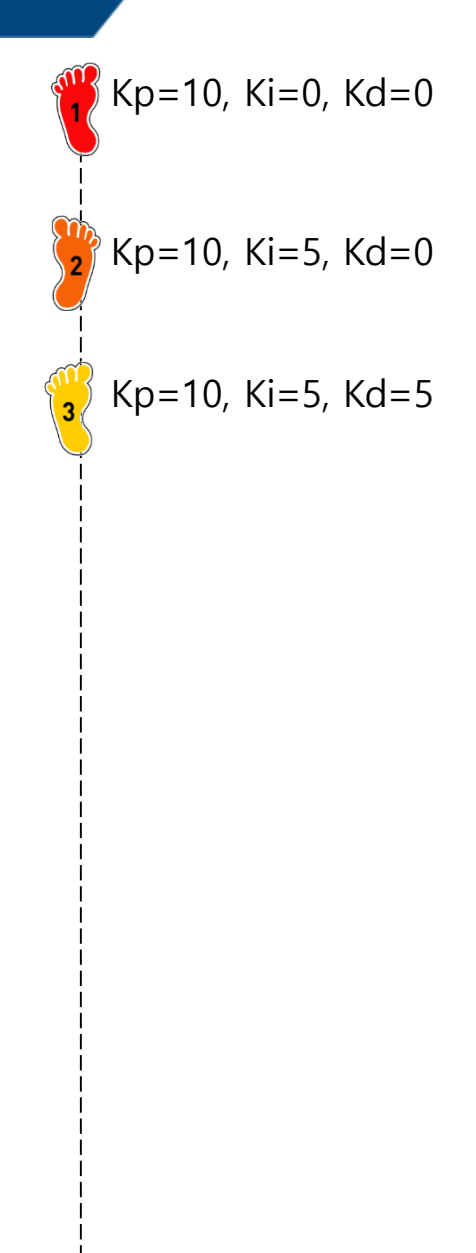

#### Copyright © 2019 Computational Design Lab. All rights reserved.

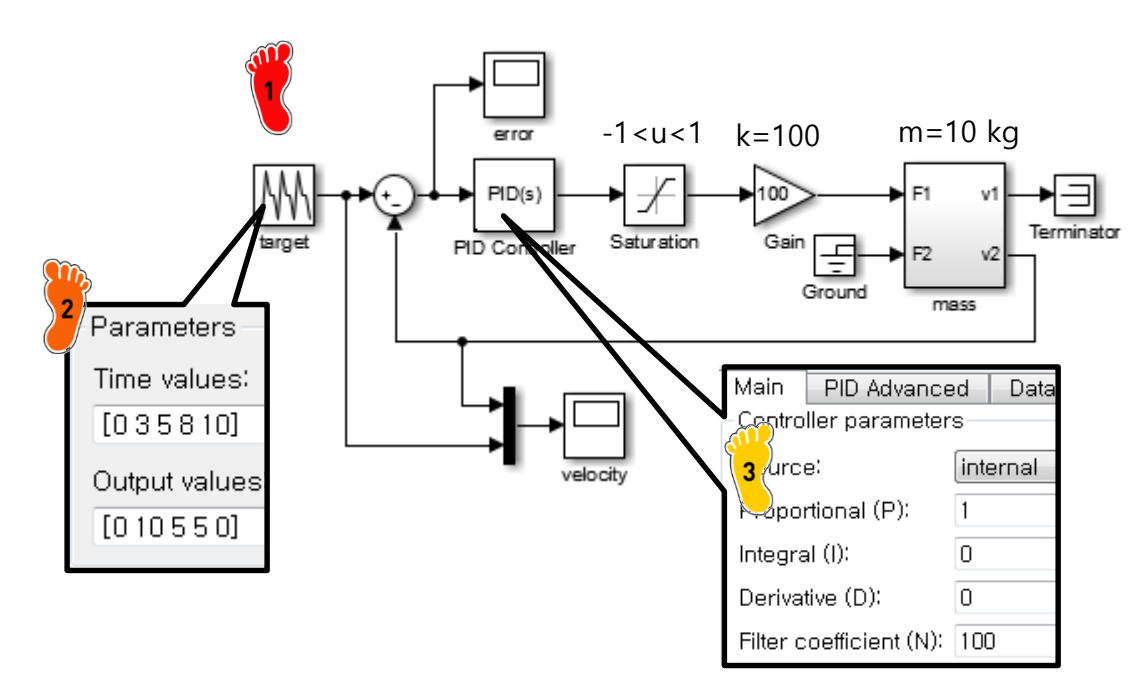

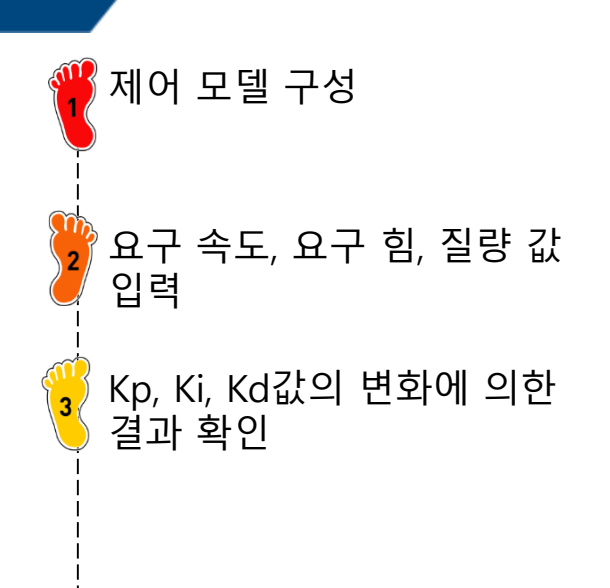

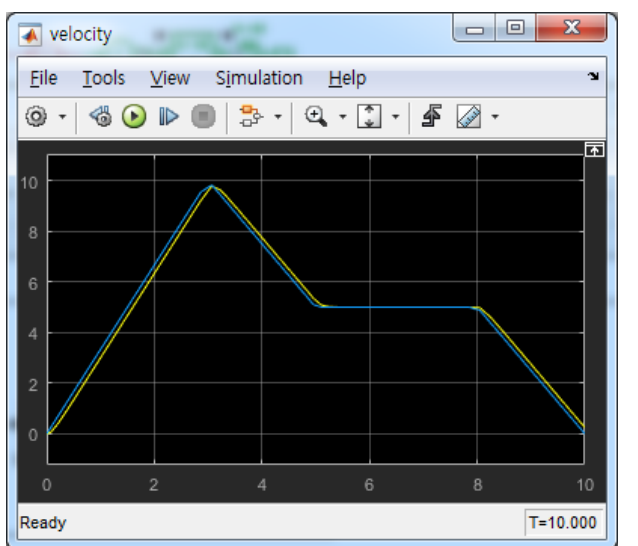

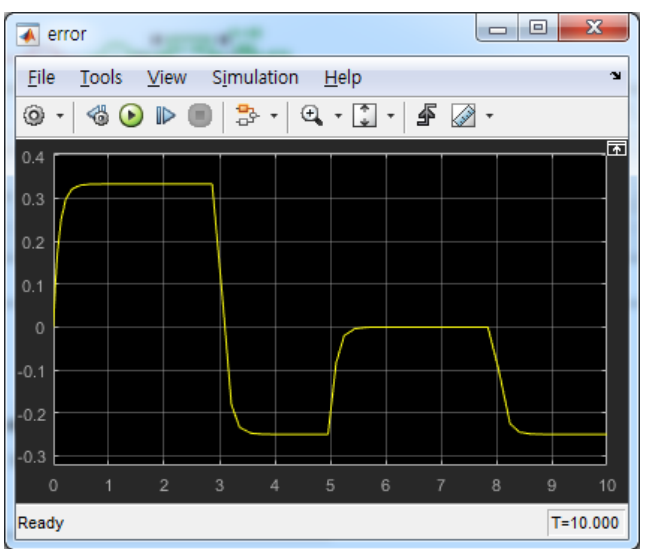

### FULL VEHICLE MODEL

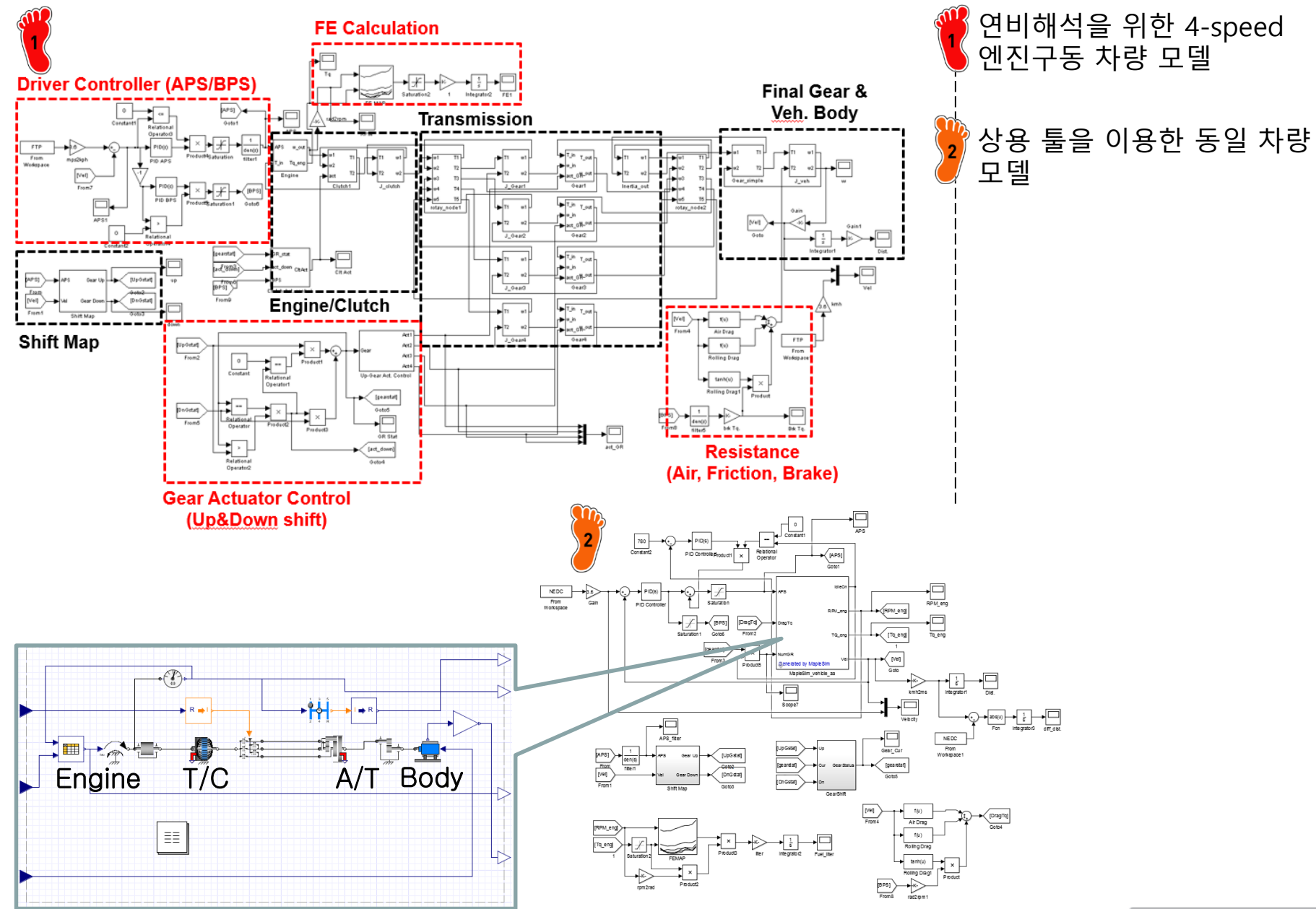

#### ASSIGNMENT

#### Electric Power System Modeling : Battery & Simple Motor (by Simulink)

#### 1. Reference Model (AMESim)

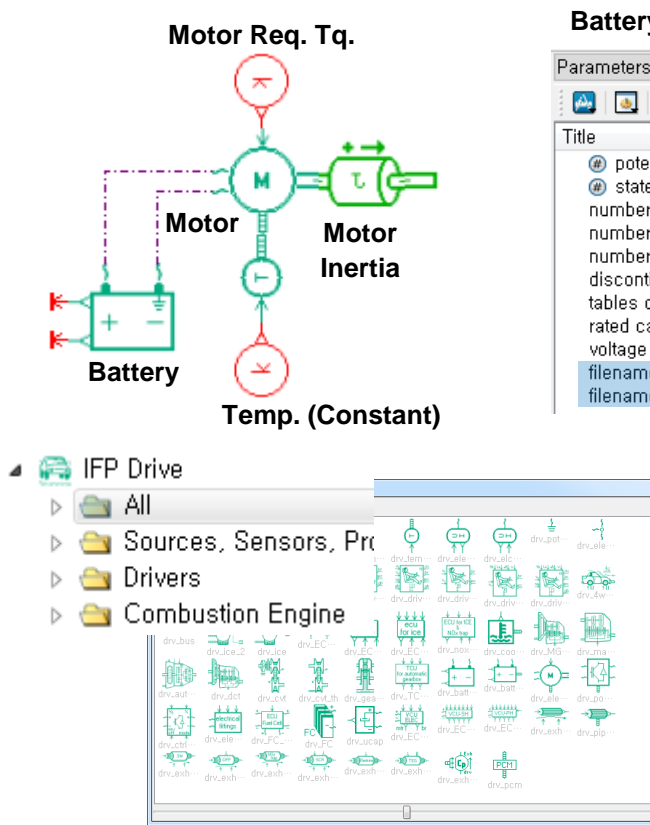

1 T motor = 100 Nm (2)  $J_motor = 100 \text{ kgm}^2$ 

| Battery                                                      |                       | F      | ( |
|--------------------------------------------------------------|-----------------------|--------|---|
| ameters of drv_battery_2 [DRVBAT03-1]                        |                       |        |   |
|                                                              |                       | 1      |   |
| le                                                           | Value                 | Unit 2 | 2 |
| ø potential at port 2                                        | 122                   | V 3    |   |
| e state of charge at port 4                                  | 50                    | % [    | 1 |
| number of cells in series per battery bank                   | 1                     | F      |   |
| number of battery banks in parallel                          | 1                     |        |   |
| discontinuity bandling                                       | I<br>activo           | t      |   |
| tables denendencies                                          | state of charge (SOC) | 7      | Ì |
| rated capacity of the battery                                | 108.3                 | Ah 8   |   |
| voltage time constant                                        | 0.5                   | s c    |   |
| filename for open circuit voltage (for one cell) [ $\cdots$  | CAE/ocv.data          |        | 1 |
| filename for internal resistance (for one cell) [ $\cdots$ ] | CAE/resistance.data   | 1 P    |   |
|                                                              |                       | - 1    | ł |

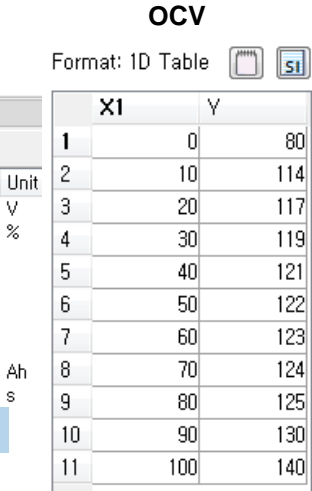

80

| Resistance             |     |       |  |  |  |  |
|------------------------|-----|-------|--|--|--|--|
| Format: 1D Table [ 🛅 되 |     |       |  |  |  |  |
|                        | X1  | γ     |  |  |  |  |
| 1                      | 0   | 0,075 |  |  |  |  |
| 2                      | 10  | 0,065 |  |  |  |  |
| 3                      | 20  | 0,057 |  |  |  |  |
| 4                      | 30  | 0,056 |  |  |  |  |
| 5                      | 40  | 0,053 |  |  |  |  |
| 6                      | 50  | 0,052 |  |  |  |  |
| 7                      | 60  | 0,051 |  |  |  |  |
| 8                      | 70  | 0,05  |  |  |  |  |
| 9                      | 80  | 0,05  |  |  |  |  |
| 10                     | 90  | 0,05  |  |  |  |  |
| 11                     | 100 | 0,05  |  |  |  |  |
|                        |     |       |  |  |  |  |

Resistance

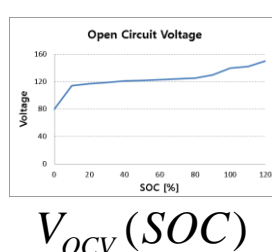

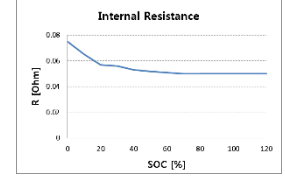

#### Motor

Parameters of drv\_electricmotortherm [DRVELMT0A-1]

| 3 🔤   💁   🥑                           |                 |         |
|---------------------------------------|-----------------|---------|
| Title                                 | Value           | Unit    |
| motor torque at port 2                | 0               | Nm      |
| data type for electric motor modeling | constant values |         |
| time constant to determine the torque | 0, 1            | s       |
| maximum power                         | 15000           | W       |
| maximum torque                        | 150             | Nm      |
| mean efficiency                       | 1               | null    |
| maximum rotary velocity               | 8000            | rev/min |

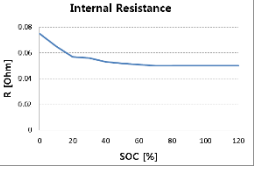

 $R_{in}(SOC)$ 

Copyright © 2019 Computational Design Lab. All rights reserved.

#### ASSIGNMENT

#### 2. SOC calculation

$$V_{bat} = V_{OCV} - R_{in}I_{bat}$$

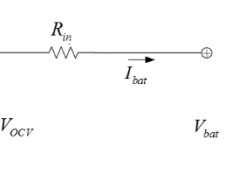

- $V_{hat}$  : battery volatage [V]
- $V_{OCV}$ : open circuit voltage [V]
- $R_{in}$ : equivalent internal resistance [ $\Omega$ ]

※ Result (Simulation Time : 100 s)

 $I_{hat}$  : battery current [A]

Motor Tq. = 100 (-)

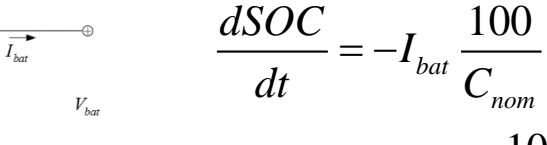

$$SOC = SOC_{ini} - \frac{100}{C_{nom}} \int I_{bat} dt$$

SOC : state of charge [%]  $C_{nom}$  : rated capacity [As]

$$W_{motor} = T\omega = VI$$
 (without losses)

nom

Mechanical Energy :  $W = T\omega$ Electrical Energy : W = VI

Unit

99.9 rad/

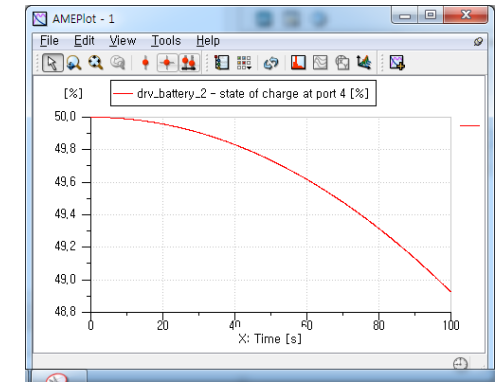

|           | •→<br>TÇ=     |         |   |
|-----------|---------------|---------|---|
|           | Title         | 🕘 Value | U |
| $\square$ | input voltage | 117.486 | ۷ |
| + . –     | input current | 85.0314 | А |

rotor relative rotary velocity

| $\rightarrow$ $\sim$           |          |      |
|--------------------------------|----------|------|
| Title                          | 🕘 Value  | Unit |
| potential at port 1            | 0        | ٧    |
| current at port 1              | 85.0314  | A    |
| potential at port 2            | 117.486  | ٧    |
| current at port 2              | -85.0314 | A    |
| open circuit voltage at port 3 | 121.892  | ٧    |
| state of charge at port 4      | 48.9248  | %    |
| depth of discharge             | 51.0752  | %    |
| charge used by the load        | 1.16448  | Ah   |

Mechanical Energy :  $W_{mec} = Tw = 100 \times 99.9 = 9990 W$ Electrical Energy :  $W_{elec} = VI = 117.49 \times 85.03 = 9990 W$ SOC:  $SOC = SOC_{initial} - \int I \, dt \bullet \frac{100}{C_{nom}} [\%]$  $= 50 - 4192.02 \frac{100}{108.3 \times 3600} = 48.925 \%$